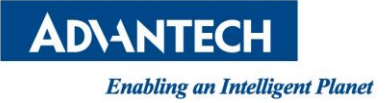

Advantech Co., LTD.

## WISE-3610 LoRa Gateway SDK Build Procedure

Quick Start Guide

**AD\ANTECH** 

**Enabling an Intelligent Planet** 

#### Content

| 1.  | BUILD CODE ENVIRONMENT                              | 1  |
|-----|-----------------------------------------------------|----|
| 2.  | PREPARE SDK SOURCE                                  | 1  |
| 3.  | TO MAKE IMAGE                                       | 1  |
| 4.  | SDK TREE                                            | 2  |
| 5.  | FIRMWARE UPGRADE VIA RS-232 CONSOLE                 | 4  |
| 6.  | FIRMWARE UPGRADE VIA SSH                            | 12 |
| 7.  | FIRMWARE UPGRADE VIA WEB GUI                        | 19 |
| 8.  | TO ENABLE TASKSET IN BUSYBOX                        | 20 |
| 9.  | TO INCLUDE A SAMPLE TASK INTO FIRMWARE              | 24 |
| 10. | ANOTHER APPLICATION EXAMPLE                         | 28 |
| 11. | ADD A SAMPLE WEBPAGE                                | 29 |
| 12. | INTERFACE BETWEEN GATEWAY PLATFORM AND MODULE BOARD | 31 |
| 13. | CONFIGURATION MANAGEMENT                            | 33 |
| 14. | WIFI COMMAND INTERFACE                              | 37 |
| 15. | TO BUILD PROGRAM WITH TOOLCHAIN DIRECTLY            | 40 |
| 16. | REPRODUCE SDK                                       | 41 |
| 17. | VIRTUAL BOX + UBUNTU 16.04                          | 42 |
| 18. | BUILD SDK WITH ARM FEATURE REQUIREMENT              | 45 |

#### **Revision History**

| Version | Date      | Modification                                  |
|---------|-----------|-----------------------------------------------|
| 2.0     | 2017/6/25 | SDK Build Procedure                           |
| 2.1     | 2017/7/10 | Firmware Upgrade via RS-232 or SSH or WEB GUI |
| 2.2     | 2017/7/10 | Add RS-232 Console Board Picture              |
| 2.3     | 2017/7/27 | Build Code Environment Support Ubuntu 16.04   |
| 2.4     | 2017/11/1 | Add ARM Feature Requirement                   |

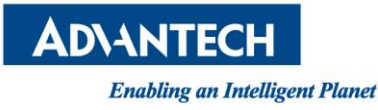

### 1. Build Code Environment

Ubuntu 16.04 Server and install below packages

\$ sudo apt-get install gcc g++ binutils patch autoconf libcurl4-openssl-dev bzip2 flex make gettext pkg-config unzip zlib1g-dev libc6-dev subversion libncurses5-dev gawk sharutils curl libxml-parser-perl python-yaml git ocaml-nox ocaml ocaml-findlib bison texinfo ncurses-term zlib1g-dev openssl libssl-dev u-boot-tools devicetree-compiler git git-core curl phablet-tools

### 2. Prepare SDK Source

To un-tar code base, please introduce below command

```
$ tar jxvf Dakota.tar.bz2
```

Then, you will have Dakota directory show up

\$ <mark>ls</mark> Dakota Dakota.tar.bz2

#### 3. To Make Image

To build firmware image, just introduce make command

\$ <mark>cd Dakota</mark> Dakota\$ <mark>make</mark> Dakota\$ <mark>Is</mark> error image Makefile meta-scripts private qsdk

After build process is completed, the single image will be generated in image directory

Dakota\$ ls -al image/ total 21536 drwxr-xr-x 2 stephen stephen 4096 Mar 10 16:00 . drwxrwxr-x 4 stephen stephen 4096 Mar 10 16:00 .. -rw-rw-r-- 1 stephen stephen 22043584 Mar 10 16:00 nand-ipq40xx-single.img

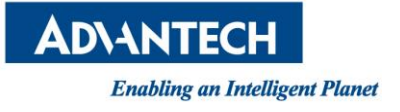

#### 4. SDK Tree

#### ToolChains

Dakota/qsdk/staging\_dir\$ ls target-arm\_cortex-a7\_uClibc-0.9.33.2\_eabi toolchain-mips\_34kc\_gcc-4.8-linaro\_uClibc-0.9.33.2 toolchain-arm\_cortex-a7\_gcc-4.8-linaro\_uClibc-0.9.33.2\_eabi

#### OpenWRT Packages (https://openwrt.org/)

Dakota/qsdk/package\$ Is base-files boot charlietalk devel feeds firmware kernel libs Makefile network system utils

Dakota/qsdk/package/network/utils\$ ls -al total 136

drwxrwxr-x 34 stephen stephen 4096 Mar 13 16:56. drwxrwxr-x 6 stephen stephen 4096 Jul 11 2016 ... drwxrwxr-x 3 stephen stephen 4096 Jul 11 2016 arptables drwxrwxr-x 4 stephen stephen 4096 Jul 11 2016 comgt drwxrwxr-x 2 stephen stephen 4096 Jul 11 2016 conntrack-tools drwxrwxr-x 3 stephen stephen 4096 Jul 11 2016 dante drwxrwxr-x 2 stephen stephen 4096 Jul 11 2016 ebtables drwxrwxr-x 4 stephen stephen 4096 Mar 13 16:40 housekeeper drwxrwxr-x 2 stephen stephen 4096 Jul 11 2016 ifenslave drwxrwxr-x 3 stephen stephen 4096 Jul 11 2016 iftop drwxrwxr-x 3 stephen stephen 4096 Jul 11 2016 iperf drwxrwxr-x 4 stephen stephen 4096 Jul 11 2016 iproute2 drwxrwxr-x 3 stephen stephen 4096 Jul 11 2016 ipset drwxrwxr-x 4 stephen stephen 4096 Jul 11 2016 iptables drwxrwxr-x 3 stephen stephen 4096 Jul 11 2016 iputils drwxrwxr-x 3 stephen stephen 4096 Jul 11 2016 iw drwxrwxr-x 3 stephen stephen 4096 Jul 11 2016 iwcap drwxrwxr-x 3 stephen stephen 4096 Jul 11 2016 iwinfo drwxrwxr-x 4 stephen stephen 4096 Jul 11 2016 linux-atm drwxrwxr-x 3 stephen stephen 4096 Jul 11 2016 maccalc drwxrwxr-x 4 stephen stephen 4096 Mar 13 16:40 mail-mod drwxrwxr-x 4 stephen stephen 4096 Mar 13 16:40 mosquitto drwxrwxr-x 4 stephen stephen 4096 Mar 13 16:40 net-snmp drwxrwxr-x 3 stephen stephen 4096 Jul 11 2016 owipcalc drwxrwxr-x 3 stephen stephen 4096 Mar 13 16:40 paho drwxrwxr-x 4 stephen stephen 4096 Mar 13 16:40 redis

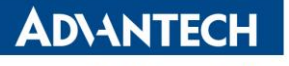

drwxrwxr-x 3 stephen stephen 4096 Jul 11 2016 resolveip drwxrwxr-x 4 stephen stephen 4096 Jul 11 2016 rssileds drwxrwxr-x 4 stephen stephen 4096 Mar 13 16:40 smtp-mod drwxrwxr-x 4 stephen stephen 4096 Mar 13 16:40 switch-mod drwxrwxr-x 3 stephen stephen 4096 Jul 11 2016 tcpdump drwxrwxr-x 3 stephen stephen 4096 Jul 11 2016 wireless-tools drwxrwxr-x 4 stephen stephen 4096 Jul 11 2016 wireless-tools

Dakota/qsdk/dl\$ ls 1.0.4.3.arm argp-standalone-1.3.tar.gz autoconf-2.68.tar.bz2 automake-1.11.6.tar.xz avahi-0.6.31.tar.gz

Qualcomm Packages

Dakota/qsdk/qca/src\$ ls -al total 44 drwxrwxr-x 11 stephen stephen 4096 Mar 13 16:56 . drwxr-xr-x 5 stephen stephen 4096 Mar 13 16:40 .. drwxrwxr-x 9 stephen stephen 4096 Mar 13 16:40 ath10k-firmware drwxrwxr-x 2 stephen stephen 4096 Mar 13 16:40 btconfig drwxrwxr-x 8 stephen stephen 4096 Mar 13 16:40 gobinet drwxrwxr-x 25 stephen stephen 4096 Mar 13 16:55 linux drwxrwxr-x 2 stephen stephen 4096 Mar 13 16:40 qca-ieee19051-dissector drwxrwxr-x 27 stephen stephen 4096 Mar 13 16:40 qca-legacy-uboot drwxrwxr-x 5 stephen stephen 4096 Mar 13 16:40 qca-legacy-uboot drwxrwxr-x 21 stephen stephen 4096 Mar 13 16:40 u-boot drwxrwxr-x 21 stephen stephen 4096 Mar 13 16:40 uboot-1.0

LoRa and Qualcomm WIFI binaries

Dakota/qsdk/dl\$ ls -al sdk-advanwise.tar.bz -rw-rw-r-- 1 stephen stephen 58231258 Mar 13 16:56 sdk-advanwise.tar.bz

Dakota/qsdk/package/system/sdk\$ ls files Makefile

ADVANTECH Enabling an Intelligent Planet

### 5. Firmware Upgrade via RS-232 Console

 Firstly, connect console board to CN8 connector of WISE-3610, and the definition of CN8 is (TX, X, X, GND, RX). According to the console board we use, the White line is TX, the Black line is GND, and the Green Line is RX. (OP-1012-PBAM04D1)

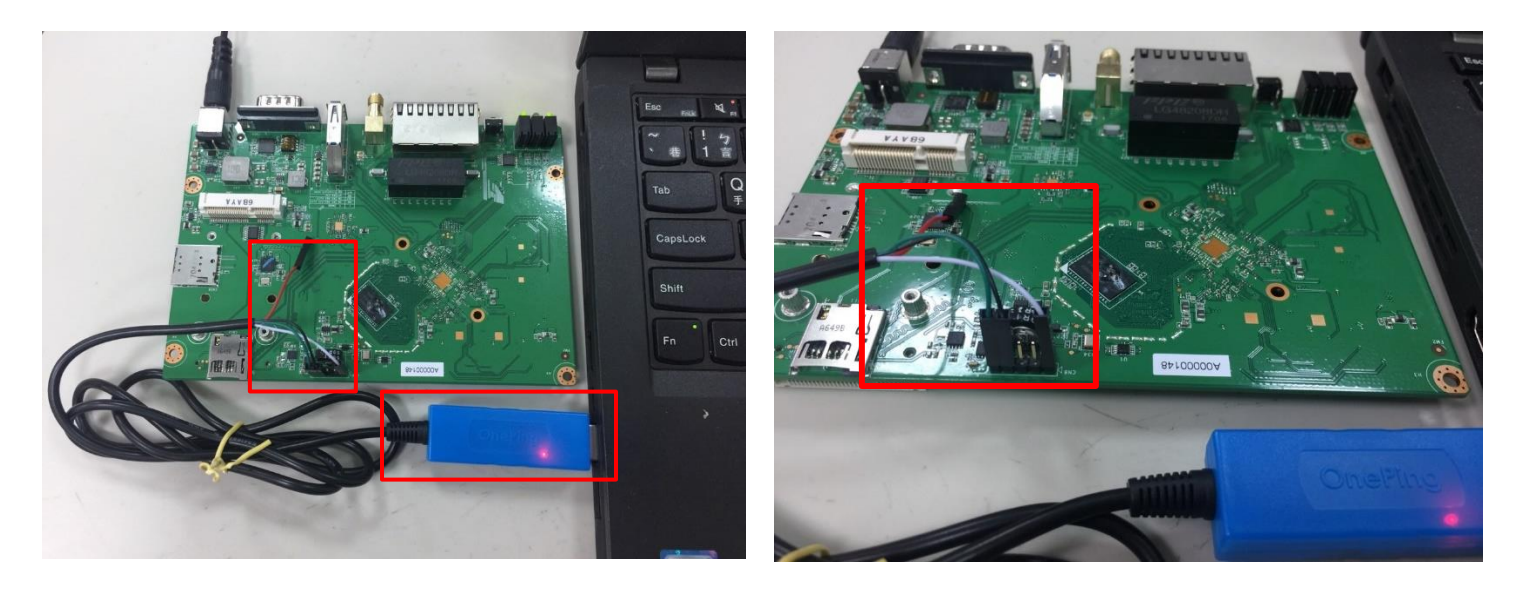

(2) Commands to download firmware, and console logs as below

Format: Log Type - Time(microsec) - Message - Optional Info Log Type: B - Since Boot(Power On Reset), D - Delta, S - Statistic S - QC\_IMAGE\_VERSION\_STRING=BOOT.BF.3.1.1-00096 S - IMAGE VARIANT STRING=DAACANAZA S - OEM IMAGE VERSION STRING=CRM S - Boot Config, 0x0000025 S - Core 0 Frequency, 0 MHz Β-261 - PBL, Start В-1339 - bootable media detect entry, Start В-2877 - bootable media detect success, Start Β-2891 - elf loader entry, Start 4297 - auth hash\_seg\_entry, Start Β-В-6448 - auth hash seg exit, Start 74008 - elf\_segs\_hash\_verify\_entry, Start Β-Β-194384 - PBL, End Β-194408 - SBL1, Start Β-283059 - pm device init, Start

- D 6 pm\_device\_init, Delta
- B 284585 boot\_flash\_init, Start
- D 84655 boot\_flash\_init, Delta

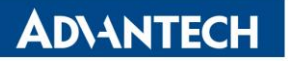

| B - 373287 - boot_config_data_table_init, Start                          |
|--------------------------------------------------------------------------|
| D - 13982 - boot_config_data_table_init, Delta - (419 Bytes)             |
| B - 389964 - clock_init, Start                                           |
| D - 7572 - clock_init, Delta                                             |
| B - 400936 - CDT version:2,Platform ID:8,Major ID:1,Minor ID:0,Subtype:1 |
| B - 404423 - sbl1_ddr_set_params, Start                                  |
| B - 409408 - cpr_init, Start                                             |
| D - 2 - cpr_init, Delta                                                  |
| B - 413897 - Pre_DDR_clock_init, Start                                   |
| D - 5 - Pre_DDR_clock_init, Delta                                        |
| D - 13141 - sbl1_ddr_set_params, Delta                                   |
| B - 427177 - pm_driver_init, Start                                       |
| D - 2 - pm_driver_init, Delta                                            |
| B - 497720 - sbl1_wait_for_ddr_training, Start                           |
| D - 27 - sbl1_wait_for_ddr_training, Delta                               |
| B - 513246 - Image Load, Start                                           |
| D - 140614 - QSEE Image Loaded, Delta - (262104 Bytes)                   |
| B - 654359 - Image Load, Start                                           |
| D - 2118 - SEC Image Loaded, Delta - (2048 Bytes)                        |
| B - 664516 - Image Load, Start                                           |
| D - 176286 - APPSBL Image Loaded, Delta - (417751 Bytes)                 |
| B - 841224 - QSEE Execution, Start                                       |
| D - 56 - QSEE Execution, Delta                                           |
| B - 847383 - SBL1, End                                                   |
| D - 655161 - SBL1, Delta                                                 |
| S - Flash Throughput, 2074 KB/s (682322 Bytes, 328836 us)                |
| S - DDR Frequency, 672 MHz                                               |
|                                                                          |
|                                                                          |
| 0-Boot 2012.07 [WISE-3610 R1.0.0,Unknown] (Mar 10 2017 - 15:00:53)       |
| smem ram ntable found: ver: 1 len: 3                                     |
| DRAM: 256 MIB                                                            |
| machid : 0x8010001                                                       |
| NAND: ONFL device found                                                  |
| ID = 9580f12c                                                            |
| Vendor = $2c$                                                            |
| Device = f1                                                              |
| SF: Detected W25Q128 with page size 64 KiB. total 16 MiB                 |
| ipq spi: page size: 0x100, sector size: 0x10000, size: 0x1000000         |
| 144 MiB                                                                  |
| MMC: gca mmc: 0                                                          |
| *** Warning - bad CRC, using default environment                         |

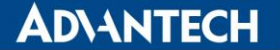

In: serial Out: serial Err: serial machid: 8010001 flash type: 2 Net: MAC0 addr:0:3:7f:ba:db:ad PHY ID1: 0x4d PHY ID2: 0xd0b1 ipq40xx ess sw init done eth0 Hit any key to stop autoboot: 0 (IPQ40xx) # set ipaddr 192.168.1.1 (IPQ40xx) # set serverip 192.168.1.100 (IPQ40xx) # tftpboot nand-ipq40xx-single.img eth0 PHY0 Down Speed :10 Half duplex eth0 PHY1 Down Speed :10 Half duplex eth0 PHY2 up Speed :1000 Full duplex eth0 PHY3 Down Speed :10 Half duplex eth0 PHY4 Down Speed :10 Half duplex Using eth0 device TFTP from server 192.168.1.100; our IP address is 192.168.1.1 Filename 'nand-ipq40xx-single.img'. Load address: 0x84000000 

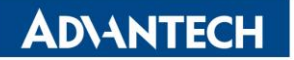

####### done Bytes transferred = 22043584 (1505bc0 hex) (IPQ40xx) # imgaddr=0x84000000 && source \$imgaddr:script && reset ## Executing script at 84000000 crc32+ Flashing mibib: ## Copying 'mibib-fb94cca75b16a5a04cae01227af254a0e9039bf8' subimage from FIT image at 84000000 ... crc32+ NAND erase: device 0 offset 0x100000, size 0x100000 Erasing at 0x1e0000 -- 100% complete. OK NAND write: device 0 offset 0x100000, size 0x40000 262144 bytes written: OK [done] Flashing sbl1: ## Copying 'sbl1-73fb8022f5abb040c722a5d4674591b6463cfa1a' subimage from FIT image at 84000000 ... crc32+ NAND erase: device 0 offset 0x0, size 0x100000 Erasing at 0xe0000 -- 100% complete. OK NAND write: device 0 offset 0x0, size 0x25000 151552 bytes written: OK [done] Flashing ddr-AP-DK04.1-C1: ## Copying 'ddr-AP-DK04.1-C1-44f7cf880531f125fc2394a28013813eb1a756e5' subimage from FIT image at 84000000 ... crc32+ NAND erase: device 0 offset 0x500000, size 0x80000 Erasing at 0x560000 -- 100% complete. OK NAND write: device 0 offset 0x500000, size 0x800 2048 bytes written: OK [done] Flashing tz: ## Copying 'tz-7fb7fc3700e39853414a46c5956c80067bd3af08' subimage from FIT image at 84000000 ... crc32+ NAND erase: device 0 offset 0x300000, size 0x100000

Erasing at 0x3e0000 -- 100% complete. OK NAND write: device 0 offset 0x300000, size 0x51800 333824 bytes written: OK [done] Flashing u-boot: ## Copying 'u-boot-ee4297641e8ac05e0faa79f61de22344c4258284' subimage from FIT image at 84000000 ... crc32+ NAND erase: device 0 offset 0x700000, size 0x200000 Erasing at 0x8e0000 -- 100% complete. OK NAND write: device 0 offset 0x700000, size 0x6e000 450560 bytes written: OK [done] Flashing ubi: ## Copying 'ubi-2113e3f3cc2a94e31f40d2c220669cca1b7e2845' subimage from FIT image at 84000000 ... crc32+ NAND erase: device 0 offset 0xb80000, size 0x4100000 Erasing at 0x4c60000 -- 100% complete. OK NAND write: device 0 offset 0xb80000, size 0x13c0000 20709376 bytes written: OK [done] resetting ... Format: Log Type - Time(microsec) - Message - Optional Info Log Type: B - Since Boot(Power On Reset), D - Delta, S - Statistic S - QC\_IMAGE\_VERSION\_STRING=BOOT.BF.3.1.1-00096 S - IMAGE VARIANT STRING=DAACANAZA S - OEM IMAGE VERSION STRING=CRM S - Boot Config, 0x0000025 S - Core 0 Frequency, 0 MHz Β-261 - PBL, Start Β-1339 - bootable media detect entry, Start B -2609 - bootable media detect success, Start Β-2624 - elf loader entry, Start Β-4030 - auth\_hash\_seg\_entry, Start Β-6181 - auth hash seg exit, Start Β-73755 - elf\_segs\_hash\_verify\_entry, Start Β-194123 - PBL, End

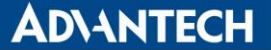

- B 194147 SBL1, Start
- B 282787 pm\_device\_init, Start
- D 6 pm\_device\_init, Delta
- B 284313 boot\_flash\_init, Start
- D 84653 boot\_flash\_init, Delta
- B 373016 boot\_config\_data\_table\_init, Start
- D 13981 boot\_config\_data\_table\_init, Delta (419 Bytes)
- B 389694 clock\_init, Start
- D 7562 clock\_init, Delta
- B 400659 CDT version:2,Platform ID:8,Major ID:1,Minor ID:0,Subtype:1
- B 404146 sbl1\_ddr\_set\_params, Start
- B 409131 cpr\_init, Start
- D 2 cpr\_init, Delta
- B 413621 Pre\_DDR\_clock\_init, Start
- D 5 Pre\_DDR\_clock\_init, Delta
- D 13142 sbl1\_ddr\_set\_params, Delta
- B 426902 pm\_driver\_init, Start
- D 2 pm\_driver\_init, Delta
- B 497502 sbl1\_wait\_for\_ddr\_training, Start
- D 27 sbl1\_wait\_for\_ddr\_training, Delta
- B 513031 Image Load, Start
- D 140616 QSEE Image Loaded, Delta (262104 Bytes)
- B 654145 Image Load, Start
- D 2118 SEC Image Loaded, Delta (2048 Bytes)
- B 664307 Image Load, Start
- D 176297 APPSBL Image Loaded, Delta (417751 Bytes)
- B 841026 QSEE Execution, Start
- D 56 QSEE Execution, Delta
- B 847183 SBL1, End
- D 655222 SBL1, Delta
- S Flash Throughput, 2074 KB/s (682322 Bytes, 328845 us)
- S DDR Frequency, 672 MHz

U-Boot 2012.07 [WISE-3610 R1.0.0, unknown] (Mar 10 2017 - 15:48:16)

smem ram ptable found: ver: 1 len: 3 DRAM: 256 MiB machid : 0x8010001 NAND: ONFI device found ID = 9580f12c Vendor = 2c Device = f1

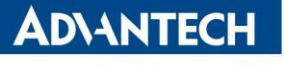

SF: Detected W25Q128 with page size 64 KiB, total 16 MiB ipq spi: page size: 0x100, sector size: 0x10000, size: 0x1000000 144 MiB MMC: qca mmc: 0 \*\*\* Warning - bad CRC, using default environment In: serial Out: serial Err: serial machid: 8010001 flash type: 2 Net: MAC0 addr:0:3:7f:ba:db:ad PHY ID1: 0x4d PHY ID2: 0xd0b1 ipq40xx ess sw init done eth0 Hit any key to stop autoboot: 0 Creating 1 MTD partitions on "nand0": 0x000000b80000-0x000004c80000 : "mtd=0" UBI: attaching mtd2 to ubi0 UBI: physical eraseblock size: 131072 bytes (128 KiB) UBI: logical eraseblock size: 126976 bytes UBI: smallest flash I/O unit: 2048 UBI: VID header offset: 2048 (aligned 2048) 4096 UBI: data offset: UBI: volume 2 ("rootfs\_data") re-sized from 1 to 355 LEBs UBI: attached mtd2 to ubi0 UBI: MTD device name: "mtd=0" 65 MiB UBI: MTD device size: UBI: number of good PEBs: 520 UBI: number of bad PEBs: 0 UBI: max. allowed volumes: 128 UBI: wear-leveling threshold: 4096 UBI: number of internal volumes: 1 UBI: number of user volumes: 3 UBI: available PEBs: 0 UBI: total number of reserved PEBs: 520 UBI: number of PEBs reserved for bad PEB handling: 5 UBI: max/mean erase counter: 1/0 Read 0 bytes from volume kernel to 84000000 No size specified -> Using max size (3809280) ## Booting kernel from FIT Image at 84000000 ... Using 'config@1' configuration

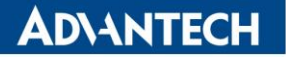

Trying 'kernel@1' kernel subimage Description: ARM OpenWrt Linux-3.14.43 Kernel Image Type: Compression: gzip compressed Data Start: 0x840000e4 Data Size: 3300641 Bytes = 3.1 MiB Architecture: ARM OS: Linux Load Address: 0x80208000 Entry Point: 0x80208000 Hash algo: crc32 Hash value: 788850e2 Hash algo: sha1 Hash value: 5d50c93c633a3792ba6b20331b563eba661f07ba Verifying Hash Integrity ... crc32+ sha1+ OK ## Flattened Device Tree from FIT Image at 84000000 Using 'config@1' configuration Trying 'fdt@1' FDT blob subimage Description: ARM OpenWrt qcom-ipq40xx-ap.dkxx device tree blob Flat Device Tree Type: Compression: uncompressed Data Start: 0x84325f48 Data Size: 36585 Bytes = 35.7 KiB Architecture: ARM Hash algo: crc32 Hash value: edde39eb Hash algo: sha1 Hash value: 9d2fcc96070cd8a5d5216860059a180b2e2e6df9 Verifying Hash Integrity ... crc32+ sha1+ OK Booting using the fdt blob at 0x84325f48 Uncompressing Kernel Image ... OK Loading Device Tree to 86ff4000, end 86fffee8 ... OK eth0 MAC Address from ART is not valid eth1 MAC Address from ART is not valid Using machid 0x8010001 from environment Starting kernel ... [ 0.000000] Booting Linux on physical CPU 0x0

[ 0.000000] Linux version 3.14.43 (stephen@AdvanWISE-YG-409) (gcc version 4.8.3 (OpenWrt/Linaro GCC 4.8-2014.01 unknown) ) #3 SMP PREEMPT Fri Mar 10 15:59:12 CST 2017

### 6. Firmware Upgrade via SSH

| Step 1: Use Tera  | aTerm to access WISE-                            | 3610 LAN Port via SSH protocol      |
|-------------------|--------------------------------------------------|-------------------------------------|
| Tera Term: New c  | onnection                                        | ×                                   |
| ● тср <u>/і</u> р | Hos <u>t</u> : 192.168.1.1                       | ~                                   |
|                   | ⊠ Hist <u>o</u> ry<br>Service: ○ Te <u>I</u> net | TCP port#: 22                       |
|                   |                                                  | SSH version: SSH2 $\vee$            |
|                   | ○ Other                                          | Proto <u>c</u> ol: UNSPEC ~         |
| ○ S <u>e</u> rial | Port: COM3: Prol                                 | ific USB-to-Serial Comm P $ 	imes $ |
|                   | OK Cance                                         | l <u>H</u> elp                      |

Step 2: User have to accept Certificate when login to shell, and use root/advantech account information to login

|--|

| SECURITY WARNING                                                                                                    | ×                     |   |   |
|----------------------------------------------------------------------------------------------------|-----------------------|---|---|
| Your known hosts list has an entry for the server<br>"192.168.1.1", but the machine you have contacted has<br>presented a DIFFERENT KEY to the one in your known<br>hosts list. A hostile machine may be pretending to be the |                       |   |   |
| server.<br>If you choose to add this new key to the known hosts list<br>and continue, then you will not receive this warning<br>again.                                                                                        | :                     |   |   |
|                                                                                                    |                       |   |   |
| 6:df:43:1c:34:d0:68:1a:09:e8:10:42:4b:08:eb:cb                                                                                                    |                       |   |   |
| +[ RSA 2048]+                                                                                                    |                       |   |   |
| L. O + .<br>L. S O<br>L. S O<br>E . O                                                                                                    |                       |   |   |
| · · · · · · · · · · · · · · · · · · ·                                                                                                    |                       |   |   |
| <u>R</u> eplace the exist key with this new key                                                                                                    |                       |   |   |
| <u>Continue</u> <u>D</u> isconnect                                                                                                    |                       |   |   |
| SSH Authentication                                                                                                    |                       | _ | × |
| Logging in to 192.168.1.1                                                                                                    |                       |   |   |
| Authentication required.                                                                                                    |                       | 1 |   |
| User <u>n</u> ame: root                                                                                                    |                       |   |   |
| Passphrase:                                                                                                    |                       |   |   |
| Remember password in me                                                                                                    | mory                  |   |   |
| F <u>o</u> rward agent                                                                                                    |                       |   |   |
| Use plain password to log in                                                                                                    |                       |   |   |
| O Use <u>R</u> SA/DSA/ECDSA key to log in Private k                                                                                                    | ey file:              |   |   |
| O Use rhosts to log in (SSH1)                                                                                                    | al <u>u</u> ser name: |   |   |
| Host private key <u>fi</u> le:                                                                                                    |                       |   |   |
| O Use challenge/response to log in(keyboard-int                                                                                                    | teractive)            |   |   |
| ⊖ Use P <u>ag</u> eant                                                                                                    |                       |   |   |
| ОК                                                                                                    | <u>D</u> isconnect    |   |   |

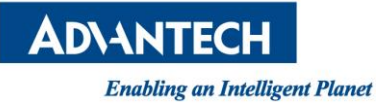

Step 3: After authentication pass, the engineer shell is as below

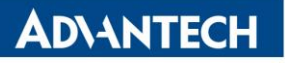

| 👺 192.168.1.1:22 - Tera Term VT                          |                              |                                          |                                                             | _ | $\times$ |
|----------------------------------------------------------|------------------------------|------------------------------------------|-------------------------------------------------------------|---|----------|
| File Edit Setup Control Window Kan                       | ijiCode Help                 |                                          |                                                             |   |          |
|                                                          |                              |                                          |                                                             |   | ^        |
|                                                          | 0 10.01.10                   | 00T)   '   '                             |                                                             |   |          |
| BusyBox VI.ZZ.I (ZUI/-U5-I<br>Eptor 'bolp' for a list of |                              | usi) built-in :<br>Sommando              | snell (ash)                                                 |   |          |
| Liitei heip ioi a list oi                                | burrt-m c                    | commanus.                                |                                                             |   |          |
| MM NM                                                    |                              | МММММММ                                  | M                                                           |   |          |
| \$мммм ммммм                                             |                              | мммммммммм                               | MMM MMM                                                     |   |          |
| ММММММММ ММ МММММ.                                       |                              | MMMMM:MMMMMM:                            | MMMM MMMMM                                                  |   |          |
| MMMM= MMMMMM MMM MMMM                                    | MMMMM                        | MMMM MMMMMM                              | MMMM MMMMM'                                                 |   |          |
| MMMM= MMMMM MMMM MM                                      | MMMMM                        | MMMM MMMM                                | MMMMNMMMMM                                                  |   |          |
| MMMM= MMMM MMMMMM<br>MMMM- MMMMMM                        | M M M M M<br>Ka ka ka ka ka  | MMMM MMMM<br>MMMMM                       | MA MA MA MA MA MA MA MA<br>Ka ka ka ka ka ka ka ka ka ka ka |   |          |
| had had had — had had had had had had had had had had    | N ha ha ha ha ha ha ha ha ha | ha ha ha ha ha ha ha ha ha ha ha ha ha h | 191 191 191 191 191 191 191 191 191 191                     |   |          |
| MMMM MMMMM,                                              | MMMMMMMMM                    | MMMM MMMM                                |                                                             |   |          |
| ММММ= ММММ ММ ММММ                                       | MMMM                         | MMMM MMMM                                | MMMM MMMM                                                   |   |          |
| ММММ\$, МММММ МММММ ММММ                                 | MMM                          | MMMM MMMMM                               | MMMM MMMM                                                   |   |          |
| MMMMMMM : MMMMMMM                                        | М                            | ммммммммммм                              | ммммммм ммммммм                                             |   |          |
| MMMMMM MMMMN                                             | М                            | MMMMMMMMM                                | MMMM MMMM                                                   |   |          |
| MMMM M                                                   |                              | MMMMMMM                                  | M M                                                         |   |          |
| M<br>                                                    |                              |                                          |                                                             |   |          |
| For those about to rock                                  | (R1 0 3                      | <br>3mbed)                               |                                                             |   |          |
|                                                          |                              | ·                                        |                                                             |   |          |
| root@WISE-3610:~#                                        |                              |                                          |                                                             |   | ~        |

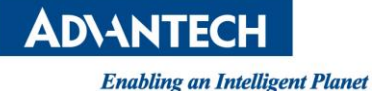

Step 4: User can use dmesg to see to bootup log 🏝 192.168.1.1:22 - Tera Term VT × File Edit Setup Control Window KanjiCode Help ∙oot@WISE-3610:~# dmesg 0.000000] Booting Linux on physical CPU 0x0 0.000000] Linux version 3.14.43 (stephen@AdvanWISE-YG-409) (gcc version 4.8 3 (OpenWrt/Linaro GCC 4.8-2014.01 r48529) ) #5 SMP PREEMPT Tue May 16 19:13:32 ST 2017 0.000000] CPU: ARMv7 Processor [410fc075] revision 5 (ARMv7), cr=10c5387d 0.000000] CPU: PIPT / VIPT nonaliasing data cache, VIPT aliasing instructio cache n 0.000000] Machine model: Qualcomm Technologies, Inc. IPQ40xx/AP-DK04.1-C1 0.000000] Memory policy: Data cache writealloc 0.000000] On node O totalpages: 61440 0.000000] free\_area\_init\_node: node 0, pgdat c0835680, node\_mem\_map cfdfa00 0.0000001 Normal zone: 512 pages used for memmap 0.000000]Normal zone: O pages reserved 0.0000007 Normal zone: 61440 pages, LIFO batch:15 PERCPU: Embedded 7 pages/cpu @cfdc9000 s8192 r8192 d12288 u32768 0.0000001 pcpu-alloc: s8192 r8192 d12288 u32768 alloc=8\*4096 0.00000010.000000] pcpu-alloc: [0] 0 [0] 1 [0] 2 [0] 3 0.000000] Built 1 zonelists in Zone order, mobility grouping on. Total pag es: 60928 0.000000] Kernel command line: ubi.mtd=rootfs root=mtd:ubi rootfs rootfstyp e=squashfs rootwait clk\_ignore\_unused 0.000000] PID hash table entries: 1024 (order: 0, 4096 bytes)

Step 5 : Configure tftp server on PC to point to the directory of WISE-3610 Firmware (e.g. Current Directory of Tftpd64)

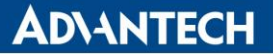

| 🔖 Tftpd64 by      | Ph. Jounin         | -             |              | ×              |
|-------------------|--------------------|---------------|--------------|----------------|
| Current Directory | Z:\advanwise14\Da  | akota\image   |              | owse           |
| Server interfaces | 127.0.0.1          | Software L    | ▼ She        | ow <u>D</u> ir |
| Tftp Server Tftp  | Client DHCP server | Syslog server | Log viewer   |                |
| peer              | file               | start time    | progress     |                |
|                   |                    |               |              |                |
|                   |                    |               |              |                |
|                   |                    |               |              |                |
|                   |                    |               |              |                |
|                   |                    |               |              |                |
|                   |                    |               |              |                |
| 1                 |                    | _             |              | >              |
|                   |                    |               |              |                |
| About             | <u>S</u> etti      | ngs           | <u>H</u> elp |                |

Step 6: Introduce 'tftp -r nand-ipq40xx-single.img -g 192.168.1.100' command to download firmware from NB/PC to WISE-3610. Finally, introduce 'sysupgrade -v nand-ipq40xx-single.img' to burn firmware into flash.

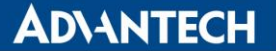

🏝 192.168.1.1:22 - Tera Term VT  $\times$ File Edit Setup Control Window KanjiCode Help oot@WISE-3610:~# ~ root@WISE-3610:~# root@WISE-3610:~# cd /var/run/ root@WISE-3610:/tmp/run# tftp -r nand-ipq40xx-single.img -g 192.168.1.100 root@WISE-3610:/tmp/run# sysupgrade -v nand-ipq40xx-single.img m: can't remove 'nand-ipq40xx-single.img\_1494990394': No such file or directory Warning: optional section "sb11" missing from "nand-ipq40xx-single.img". Continu е... Warning: optional section ″sbl2″ missing from ″nand-ipq40xx-single.img″. Continu Warning: optional section ″ddr-ap-dk04.1-c1″ missing from ″nand-ipq40xx-single.i mgĩ. Conti<u>nue...</u> Warning: optional section ″ssd″ missing from ″nand-ipq40xx-single.img″. Continue Warning: optional section "rpm" missing from "nand-ipq40xx-single.img". Continue Warning: section "mibib" will be ignored from "nand-ipq40xx-single.img". Continu е.. Saving config files... etc/config/cellular etc/config/customer etc/config/ddns etc/config/dhcp etc/config/dropbear

note : When tftp is downloading firmware, user can see the progress status on NB/PC and it take about 30~60 seconds to complete the download.

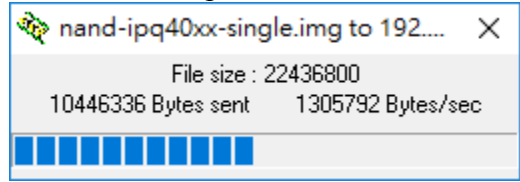

ADVANTECH Enabling an Intelligent Planet

### 7. Firmware Upgrade via WEB GUI

Step 1: Click 'Backup / Flash Firmware link, and go to 'Flash new firmware image' paragraph. To Choose the upgrade firmware and press 'Flash image' button.

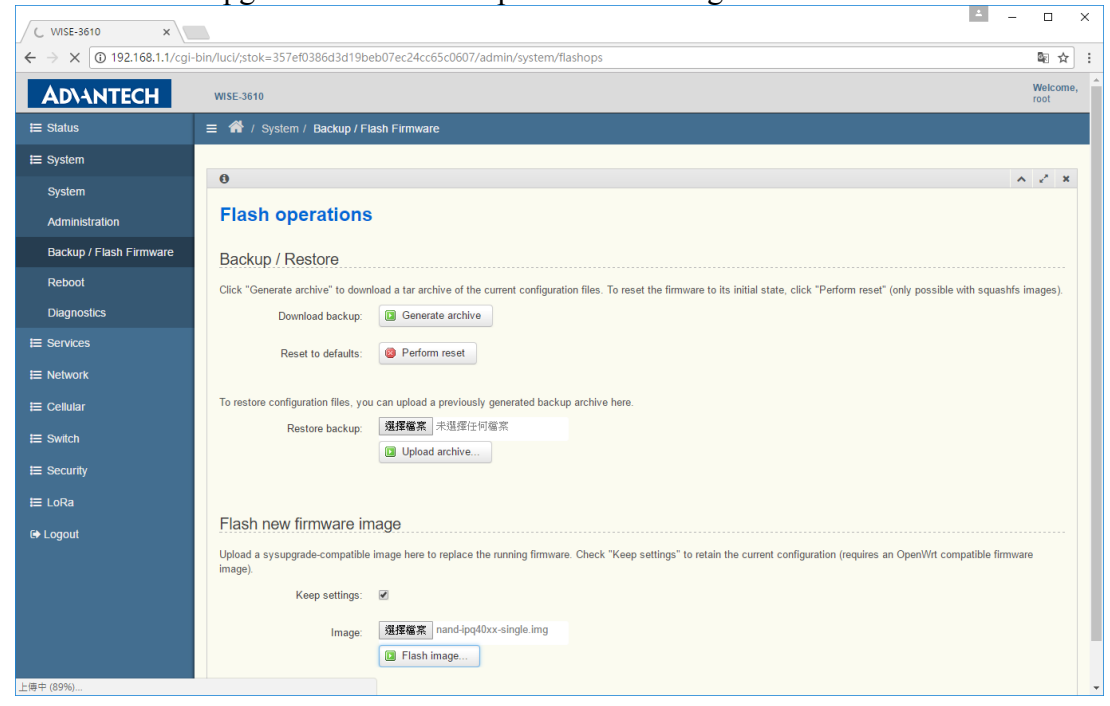

Step 2: The Web GUI will show up checksum for your double confirm. Please press 'Proceed' button to flash image to device.

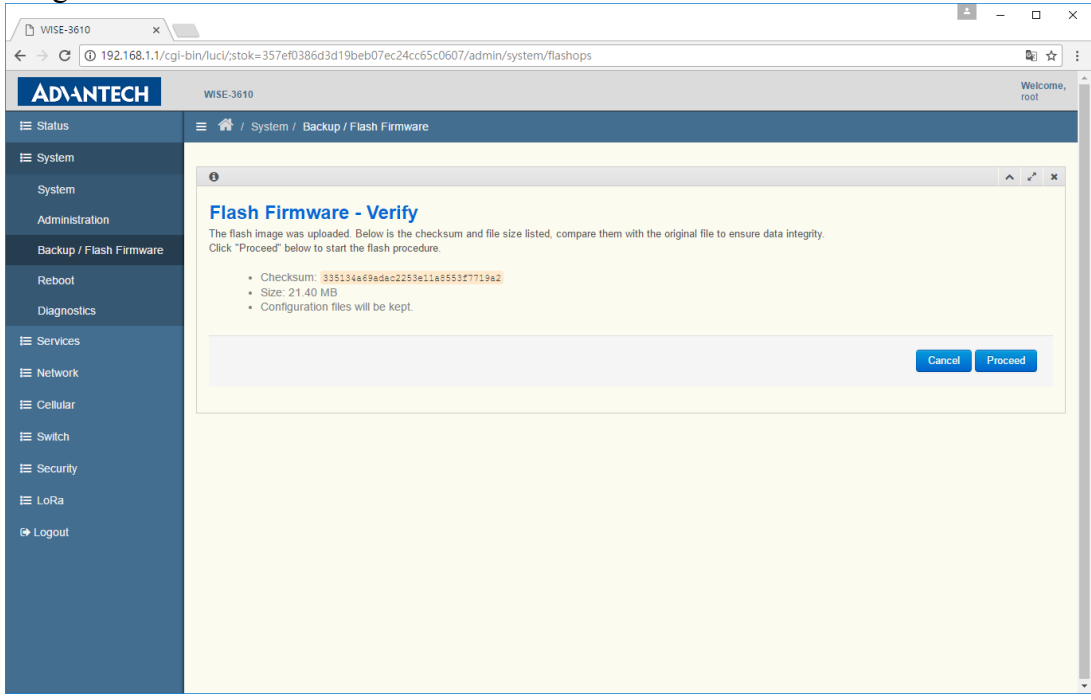

Γ

#### 8. To enable taskset in busybox

| Dakota\$ <mark>make menuconfig</mark>                                                                                                    |
|----------------------------------------------------------------------------------------------------|
|                                                                                                    |
| Arrow keys navigate the menu. <enter> selects submenus&gt;. Highlighted letters are hotkeys. Pressing <y> includes, <n> excludes, <m> modularizes features. Press <esc><esc> to exit, <? > for Help,  for Search. Legend: [*] built-in [] excluded <m> module &lt;&gt; module capable</m></esc></esc></m></n></y></enter>                                                                                                    |
| <pre>Target System (Qualcomm Atheros IPQ806K)&gt; Target Profile (Qualcomm-Atheros SIK Standard Profile)&gt; Target Images&gt; Clobal huid settings&gt; () Advanced configuration options (for developers)&gt; () Advanced configuration options () Huid the OpenWrt Image Builder () Huid the OpenWrt Image Builder () Huid Builder () Huid Builder</pre> |
| <pre><select> &lt; Exit &gt; &lt; Help &gt; &lt; Save &gt; &lt; Load &gt;</select></pre>                                                                                                    |

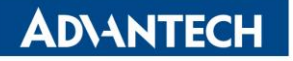

#### Base system

Arrow keys navigate the menu. <Enter> selects submenus --->. Highlighted letters are hotkeys. Pressing <Y> includes, <N> excludes, <M> modularizes features. Press <Esc> to exit, <?> for Help, </> for Search. Legend: [\*] built-in [] excluded <M> module <> module capable

|         | Nales OpenWrt AISA configuration framework                                                                                                    |  |
|---------|----------------------------------------------------------------------------------------------------|--|
|         |                                                                                                    |  |
|         | > block point Plock drift and observed                                                                                                    |  |
|         | The bridge set of the set of the |  |
|         | > bridge                                                                                                    |  |
|         | V des portificator                                                                                                    |  |
|         | Standarderbilleades                                                                                                    |  |
|         |                                                                                                    |  |
|         | Distant Aimquist Shell                                                                                                    |  |
| 5       | > onsmadg                                                                                                    |  |
|         | A domana grancpvo Dws and DwcF server (with DwcFv6 Support)                                                                                                    |  |
| <u></u> | > onsmasg_rull                                                                                                    |  |
| <       | Configuration>                                                                                                    |  |
| <       | > ead Emergency Access Daemon                                                                                                    |  |
| -       | *- firewall OpenWrt C Firewall                                                                                                    |  |
| <       | *> fstools                                                                                                    |  |
| <       | *> gpio GPIO                                                                                                    |  |
| <       | > hsflowd                                                                                                    |  |
| <       | *> ledctl AdvanWISE LEDCTL Support                                                                                                    |  |
| -       | *- libc C library                                                                                                    |  |
| -       | *- libgcc GCC support library                                                                                                    |  |
| -       | *- libpthread POSIX thread library                                                                                                    |  |
| -       | *- librt POSIX.1b RealTime extension library                                                                                                    |  |
| -       | *- libssp GCC support library                                                                                                    |  |
| -       | *- libstdcpp                                                                                                    |  |
| <       | > libthread-db POSIX thread library debugging support                                                                                                    |  |
| <       | *> luci-wiseintf WISE Interfaces Luci Support                                                                                                    |  |
| <       | > mksh MirBSD Korn Shell                                                                                                    |  |
| <       | *> mtd Update utility for trx firmware images                                                                                                    |  |
| -       | *- netifd OpenWrt Network Interface Configuration Daemon                                                                                                    |  |
| <       | > m-watchdog om watchdog                                                                                                    |  |
| <       | *> opkgopkg package manager                                                                                                    |  |
| <       | > opkg-smime opkg package manager (with S/MIME signature support)                                                                                                    |  |
| -       | *- procd OpenWrt system process manager                                                                                                    |  |
| <       | *> qos-scripts QoS scripts                                                                                                    |  |
| -       | *- resolveip Simple DNS resolver with configurable timeout                                                                                                    |  |
| <       | > rpcd OpenWrt ubus RPC backend server                                                                                                    |  |
| <       | > sflowovsd Host sflow Open vSwitch agent                                                                                                    |  |
|         | (+)                                                                                                    |  |
|         | (Select) / Frit > / Help > / Save > / Load >                                                                                                    |  |
|         | Controlly Charley Cherley Charley Chord                                                                                                    |  |
|         |                                                                                                    |  |

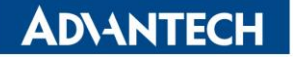

busybox.....Core utilities for embedded Linux
Arrow keys navigate the menu. <Enter> selects submenus --->. Highlighted letters are hotkeys. Pressing <Y> includes, <N>
excludes, <M> modularizes features. Press <Esc><to exit, <?> for Help, </> for Search. Legend: [\*] built-in []
excluded <M> module <> module capable

| busybox     |
|-------------|
| <pre></pre> |
|             |

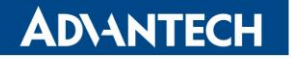

```
Miscellaneous Utilities
  Arrow keys navigate the menu. <Enter> selects submenus --->. Highlighted letters are hotkeys. Pressing <Y> includes, <N>
  excludes, <M> modularizes features. Press <Esc><to exit, <?> for Help, </> for Search. Legend: [*] built-in []
  excluded <M> module < > module capable
                           - (-)-
                           [] beep
                           [] chat
                           [] chrt
                           [*] crond
                           [ ] Support option -d to redirect output to stderr
                           [] Report command output via email (using sendmail)
                           (/etc) crond spool directory
                           [*] crontab
                           [] dc
                           [ ] devfsd (obsolete)
                           [ ] Use devfs names for all devices (obsolete)
                           [*] devmem
                           [] eject
                           [ ] fbsplash
                           [ ] flashcp
                           [ ] flash_lock
                           [ ] flash_unlock
                           [ ] flash_eraseall
                           [] ionice
                           [] inotifyd
                           [] hdparm
                           [*] lock
                           [] makedevs
                           [] man
                           [ ] microcom
                           [ ] mountpoint
                           [ ] mt
                           [] raidautorun
                           [] readahead
                           [ ] rx
                           [] setsid
                           [*] strings
                           [*] taskset
                           [ ] Fancy output (NEW)
                           [*] time
                           [ ] timeout
                           [] ttysize
                           [] volname
                                  <Select>
                                             < Exit > < Help > < Save > < Load >
Exit, Save config, and make again to generate new firmware image
Dakota$ make
```

ADVANTECH Enabling an Intelligent Planet

### 9. To include a sample task into firmware

To enable housekeeper sample task into firmware, please select the checkbox in Network/housekeeper, and then press exit to save config.

| <pre>(-) <pre>(-) </pre>(-) <pre>(-) <pre>(-) <pre>(-) </pre>(-) </pre>(-) <pre>(-) <pre>(-) </pre>(-) </pre>(-) <pre>(-) </pre>(-) <pre>(-) </pre>(-) <pre>(-) </pre>(-) </pre>(-) <pre>(-) </pre>(-) </pre>(-) <pre>(-) </pre>(-) </pre>(-) <pre>(-) </pre>(-) </pre>(-) </pre>(-) <pre>(-) </pre>(-) </pre>(-) </pre>(-) <pre>(-) </pre>(-) </pre>(-) </pre></pre></pre></pre></pre></pre></pre></pre></pre></pre></pre></pre></pre></pre></pre></pre></pre></pre></pre></pre></pre></pre></pre></pre></pre></pre></pre></pre></pre></pre></pre></pre> | te (DS-Lite) configuration support<br>Huawei USB modem statistics<br>302.1x authentication test utility<br>A text based web browser<br>magic packets via ethernet frames<br>y or change ethernet card settings<br>man in the middle attacks on LAN.<br>1.0/AV PLC devices (command line)<br>A static, secure identd.<br>flow-tools<br>to ping multiple hosts in parallel |
|----------------------------------------------------------------------------------------------------|----------------------------------------------------------------------------------------------------|
| <pre>&lt; &gt; hwet-full.<br/>&lt; &gt; hnet-full.<br/>&lt; &gt; hnetd.<br/>&lt; &gt; hostapd.<br/>&lt; &gt; hostapd-common hostapd/wp<br/>&lt; &gt; hostapd-common-old<br/>&lt; &gt; hostapd-mini IEEE 80<br/>&lt;*&gt; housekeeper.<br/>&lt; &gt; hpung3</pre>                                                                                                    | <pre> NetFlow probe (libpcap-based) NetFlow probe (ulog-based) interface daemon for GPS receivers GPS tools and clients IPv6 tunnel client software HNCP Homenet metapackage HNCP Homenet daemon . IEEE 802.1x Authenticator (full) pa_supplicant common support files D2.1x Authenticator (WPA-PSK only)</pre>                                                          |
| <pre>&lt;&gt; iputils-clockdiff</pre>                                                                                                    | ( Save > / Toad >                                                                                                    |

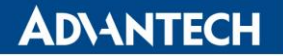

Dakota\$ Is -al image/ total 21280 drwxr-xr-x 2 stephen stephen 4096 Mar 10 18:34. drwxrwxr-x 4 stephen stephen 4096 Mar 10 18:34 .. -rw-rw-r--1 stephen stephen 21781440 Mar 10 18:34 nand-ipq40xx-single.img • Then, the housekeeper in network/utils will be built into image. Dakota/qsdk/package/network/utils/housekeeper\$ Is files Makefile src OpenWRT description Makefile for housekeeper task Dakota/qsdk/package/network/utils/housekeeper\$ cat Makefile include \$(TOPDIR)/rules.mk PKG NAME:=housekeeper PKG VERSION:=advanwise PKG\_RELEASE=\$(PKG\_SOURCE\_VERSION) **# PKG SOURCE PROTO:=git** # PKG SOURCE URL:=git://git.kernel.org/pub/scm/linux/kernel/git/shemminger/rstp.git PKG SOURCE SUBDIR:=\$(PKG NAME)-\$(PKG VERSION) # PKG SOURCE VERSION:=434d24bae108dbb21461a13a4abcf014afa8b029 PKG SOURCE:=\$(PKG NAME)-\$(PKG VERSION).tar.gz PKG MAINTAINER:=AdvanWISE **# PKG MIRROR MD5SUM:=** # CMAKE INSTALL:=1 PKG LICENSE:=GPLv2 PKG LICENSE FILES:= PKG BUILD PARALLEL:=1 include \$(INCLUDE DIR)/package.mk define Package/housekeeper SECTION:=net CATEGORY:=Network MAINTAINER:=AdvanWISE URL:=http://www.advantech.com.tw TITLE:=HouseKeeper endef

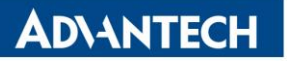

| # TARGET_CFLAGS += \ |                                                                                                    |  |  |  |  |  |  |
|----------------------|----------------------------------------------------------------------------------------------------|--|--|--|--|--|--|
| #                    | -I\$(STAGING_DIR)/usr/include                                                                                                    |  |  |  |  |  |  |
| <mark>define</mark>  | Build/Prepare<br>mkdir -p \$(PKG_BUILD_DIR)<br>\$(CP) ./src \$(PKG_BUILD_DIR)/<br>\$(CP) ./files/Makefile \$(PKG_BUILD_DIR)/Makefile       |  |  |  |  |  |  |
| endef                |                                                                                                    |  |  |  |  |  |  |
| define               | Package/housekeeper/install/SDKDefault<br>\$(INSTALL_DIR) \$(1)/usr/sbin/<br>\$(INSTALL_BIN) \$(PKG_BUILD_DIR)/src/captain \$(1)/usr/sbin/ |  |  |  |  |  |  |
| #<br>#<br>endef      | \$(INSTALL_DIR) \$(1)/etc/init.d<br>\$(INSTALL_BIN) ./files/housekeeper.init \$(1)/etc/init.d/housekeeper                                  |  |  |  |  |  |  |
| define               | Package/housekeeper/install                                                                                                    |  |  |  |  |  |  |
|                      | \$(INSTALL_DIR) \$(1)/usr/sbin/<br>\$(INSTALL_BIN) \$(PKG_BUILD_DIR)/src/captain \$(1)/usr/sbin/                                           |  |  |  |  |  |  |
| #<br>#               | \$(INSTALL_DIR) \$(1)/etc/init.d<br>\$(INSTALL_BIN) ./files/housekeeper.init \$(1)/etc/init.d/housekeeper                                  |  |  |  |  |  |  |
| endef                | \$(call Package/housekeeper/install/SDKDefault, "\$(TOPDIR)//sdklib/sdkrootfs")                                                            |  |  |  |  |  |  |
| \$(eval              | \$(call BuildPackage,housekeeper))                                                                                                    |  |  |  |  |  |  |
|                      |                                                                                                    |  |  |  |  |  |  |

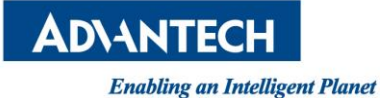

#### .c/.h Makefile for housekeeper task

Dakota/qsdk/package/network/utils/housekeeper\$ cat files/Makefile

all:

```
echo -e "\033[32m Make HouseKeeper ...\033[0m"
make -C src
echo -e "\033[32m Make HouseKeeper Done ...\033[0m"
```

clean:

```
echo -e "\033[32mCleaning HouseKeeper ...\033[0m"
rm -f src/captain
rm -f src/*.o
```

.c/.h for housekeeper task

Dakota/qsdk/package/network/utils/housekeeper\$ ls -al src/ total 20 drwxrwxr-x 3 stephen stephen 4096 Mar 10 17:43 . drwxrwxr-x 4 stephen stephen 4096 Mar 10 17:43 .. drwxrwxr-x 2 stephen stephen 4096 Mar 10 17:43 bin -rwxrwxr-x 1 stephen stephen 956 Mar 10 17:43 captain.c -rwxrwxr-x 1 stephen stephen 534 Mar 10 17:43 Makefile

The real built copy is at build\_dir

Dakota/qsdk/build\_dir/target-arm\_cortex-a7\_uClibc-0.9.33.2\_eabi/housekeeper-advanwise\$ ls ipkg-ipq806x Makefile src

### **10.** Another Application Example

To add an app into QSDK, you can also refer CLI module.

- Create a directory in qsdk/package/system/ Dakota/qsdk/package/system/cli
- Add a Makefile to describe the OpenWRT package Dakota/qsdk/package/system/cli\$ Is Makefile Makefile

define Package/\$(PKG\_NAME) endef

define Build/Prepare endef

define Package/\$(PKG\_NAME)/install endef

 In source directory, we can see all .c, .h and Makefile Dakota/qsdk/package/system/cli/cli-advanwise\$ Is Makefile source

Dakota/qsdk/package/system/cli/cli-advanwise/source/src\$ Is awcli.c cmd.c wificmd.c

### 11. Add a sample Webpage

| Device Mode W                                   | eb GUI                                                                 |
|-------------------------------------------------|------------------------------------------------------------------------|
| -                                               | ▲ – □ ×                                                                |
| WISE-3610 ×                                     |                                                                        |
| ← → C 0 192.168.1.1/0                           | :gl-bin/luci/;stok=99da169e05d3b37c7d97a176db56c541/admin/network/mode |
| AD\ANTECH                                       | WISE-3610 Welcome,<br>root                                             |
| <b>≣</b> Status                                 | ≡ 🌴 / Network / Gateway Deployment                                     |
| <b>⊟</b> System                                 |                                                                        |
| E Services                                      | () × 2 ×                                                               |
| E Network                                       | Gateway Deployment                                                     |
| Gateway Deployment                              |                                                                        |
| WIFI                                            | NorthBound SouthBound                                                  |
| Static Routes                                   | NorthBound WAN T                                                       |
| <b>i</b> ≡ Cellular                             | Protocol DHCP Client •                                                 |
| <b>≣</b> Switch                                 | WAN / WWAN Failover Enabled                                            |
| <b>⊞</b> Security                               |                                                                        |
| <b>⊞</b> LoRa                                   |                                                                        |
| € Logout                                        | Save & Apply Reset                                                     |
|                                                 |                                                                        |
|                                                 |                                                                        |
| • Controller File                               |                                                                        |
| Dakota/qsdk/pack                                | age/system/luci-wiseintf\$ cat luasrc/controller/wiseintf.lua          |
| module("luci.contr                              | oller.wiseintf", package.seeall)                                       |
| function index()<br>if not nixio<br>retu<br>end | fs.access("/etc/config/network") then<br>Irn                           |
| local page0<br>page0.depo                       | endent = true = true                                                   |

ADVANTECH Enabling an Intelligent Planet

```
end
   Lua Webpage
Dakota/qsdk/package/system/luci-wiseintf$ cat luasrc/model/cbi/wiseintf/devicemode.lua
-- organization
s = m:section(NamedSection, "specify", "scenario")
s.anonymous = true
s:tab("backhaul", translate("NorthBound"))
s:tab("lan", translate("SouthBound"))
s:tab("wifi", translate("WIFI"))
 ------
----- wan ------
_____
-- device mode
local mode = s:taboption("backhaul", ListValue, "mode", translate("NorthBound"))
mode.default = "1"
mode:value("1", translate("WAN"))
mode:value("2", translate("WWAN"))
mode:value("3", translate("2.4GHz WIFI"))
mode:value("4", translate("5GHz WIFI"))
.....
```

### 12. Interface between Gateway Platform and Module Board

```
ttyACM0~ACM5 for Telit module and ttyACM6 for LoRa module
root@WISE-3610:/# ls -al /dev/ttyACM
ttyACM0 ttyACM1 ttyACM2 ttyACM3 ttyACM4 ttyACM5 ttyACM6
Config Baud Rate
.....
      case 300: baud = B300;
             break;
      case 1200: baud = B1200;
             break;
      case 2400: baud = B2400;
             break;
      case 4800: baud = B4800;
             break;
      case 9600: baud = B9600;
             break:
      case 19200: baud = B19200;
             break;
      case 38400: baud = B38400;
             break;
      case 115200: baud = B115200;
             break;
.....
  if (baud > 0)
  {
   term.c_cflag &= ~CBAUD;
   term.c cflag |= baud;
  }
ioctl(fd, TCSETA, &term);
.....
```

Read/Write tty Device

```
if ((fdr = fopen(argv[1], "r")) == NULL )
{
    perror(argv[1]);
    exit(errno);
    }
    if ((fdw = fopen(argv[1], "w")) == NULL )
    {
        perror(argv[1]);
        exit(errno);
    }
.....
write(fileno(fdw), buffer, strlen(buffer));
.....
num = read(fileno(fdr), buffer, sizeof(buffer));
```

ADVANTECH Enabling an Intelligent Planet

### **13.** Configuration Management

#### Configuration Files

```
root@WISE-3610:/etc/config# ls
cellular
                      php5-fastcgi rstp
          loraserver
                                             thermal
customer
            luci
                      polipo
                                samba
                                            ubootenv
ddns
                                  skb recycler ucitrack
          mcproxy
                      pppoe
dhcp
          mcsd
                     pptpd
                                snmpd
                                            uhttpd
dropbear
                                     ssid-steering wireless
            mosquitto
                         pure-ftpd
firewall
                                            wsplcd
          multiwan
                       qos
                                 switch
ipsec
          network
                      radvd
                                 syslog
lbd
         nss
                  repacd
                              system
File Content
root@WISE-3610:/etc/config# cat network
.....
config interface 'lan'
       option ifname 'eth1'
       option type 'bridge'
       option proto 'static'
       option ipaddr '192.168.1.1'
       option netmask '255.255.255.0'
config interface 'wan'
       option ifname 'eth0'
       option proto 'dhcp'
.....
  Management Tool
•
root@WISE-3610:/etc/config# uci
Usage: uci [<options>] <command> [<arguments>]
Commands:
       batch
               [<config>]
       export
       import
               [<config>]
       changes [<config>]
       commit [<config>]
       add
               <config> <section-type>
```

#### **AD**\ANTECH

**Enabling an Intelligent Planet** 

| add_list <config>.<section>.<option>=<string></string></option></section></config>       |  |  |  |  |  |  |
|------------------------------------------------------------------------------------------|--|--|--|--|--|--|
| del_list <config>.<section>.<option>=<string></string></option></section></config>       |  |  |  |  |  |  |
| show [ <config>[.<section>[.<option>]]]</option></section></config>                      |  |  |  |  |  |  |
| get <config>.<section>[.<option>]</option></section></config>                            |  |  |  |  |  |  |
| <pre>set <config>.<section>[.<option>]=<value></value></option></section></config></pre> |  |  |  |  |  |  |
| delete <config>[.<section>[[.<option>][=<id>]]]</id></option></section></config>         |  |  |  |  |  |  |
| rename <config>.<section>[.<option>]=<name></name></option></section></config>           |  |  |  |  |  |  |
| revert <config>[.<section>[.<option>]]</option></section></config>                       |  |  |  |  |  |  |
| reorder <config>.<section>=<position></position></section></config>                      |  |  |  |  |  |  |
|                                                                                          |  |  |  |  |  |  |
| Options:                                                                                 |  |  |  |  |  |  |
| -c <path> set the search path for config files (default: /etc/config)</path>             |  |  |  |  |  |  |
| -d <str> set the delimiter for list values in uci show</str>                             |  |  |  |  |  |  |
| -f <file> use <file> as input instead of stdin</file></file>                             |  |  |  |  |  |  |
| <ul> <li>-m when importing, merge data into an existing package</li> </ul>               |  |  |  |  |  |  |
| <ul> <li>n name unnamed sections on export (default)</li> </ul>                          |  |  |  |  |  |  |
| <ul> <li>-N don't name unnamed sections</li> </ul>                                       |  |  |  |  |  |  |
| -p <path> add a search path for config change files</path>                               |  |  |  |  |  |  |
| -P <path> add a search path for config change files and use as de</path>                 |  |  |  |  |  |  |
| <ul> <li>q quiet mode (don't print error messages)</li> </ul>                            |  |  |  |  |  |  |
| <ul> <li>-s force strict mode (stop on parser errors, default)</li> </ul>                |  |  |  |  |  |  |
| -S disable strict mode                                                                   |  |  |  |  |  |  |
| -X do not use extended syntax on 'show'                                                  |  |  |  |  |  |  |
| reat@W//CE_2C10./ats/confict/weichow natural                                             |  |  |  |  |  |  |
| root@wise-solo:/etc/conng# uci snow network                                              |  |  |  |  |  |  |
|                                                                                          |  |  |  |  |  |  |
| network.loopback.liname= lo                                                              |  |  |  |  |  |  |

use as default

netw netw network.loopback.proto='static' network.loopback.ipaddr='127.0.0.1' network.loopback.netmask='255.0.0.0' network.lan=interface network.lan.ifname='eth1' network.lan.type='bridge' network.lan.proto='static' network.lan.ipaddr='192.168.1.1' network.lan.netmask='255.255.255.0' network.wan=interface network.wan.ifname='eth0' network.wan.proto='dhcp' network.@switch[0]=switch network.@switch[0].name='switch0' network.@switch[0].reset='1' network.@switch[0].enable vlan='1'

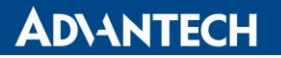

network.@switch vlan[0]=switch vlan network.@switch vlan[0].device='switch0' network.@switch vlan[0].vlan='1' network.@switch vlan[0].ports='0t 1 2 3' network.@switch vlan[1]=switch vlan network.@switch vlan[1].device='switch0' network.@switch vlan[1].vlan='2' network.@switch vlan[1].ports='0t 4' network.@switch ext[0]=switch ext network.@switch ext[0].device='switch0' network.@switch ext[0].name='QosPtMode' network.@switch ext[0].port id='1' network.@switch ext[0].mode='dscp' network.@switch ext[0].status='enable' network.@switch ext[1]=switch ext network.@switch ext[1].device='switch0' network.@switch ext[1].name='QosPtMode' network.@switch ext[1].port id='2' network.@switch ext[1].mode='dscp' network.@switch ext[1].status='enable' network.@switch ext[2]=switch ext network.@switch\_ext[2].device='switch0' network.@switch ext[2].name='QosPtMode' network.@switch ext[2].port id='3' network.@switch ext[2].mode='dscp' network.@switch ext[2].status='enable' network.@switch ext[3]=switch ext network.@switch ext[3].device='switch0' network.@switch ext[3].name='QosPtMode' network.@switch\_ext[3].port id='4' network.@switch ext[3].mode='dscp' network.@switch ext[3].status='enable' network.@switch ext[4]=switch ext network.@switch ext[4].device='switch0' network.@switch ext[4].name='QosPtMode' network.@switch ext[4].port id='5' network.@switch ext[4].mode='dscp' network.@switch ext[4].status='enable' network.cellular=interface network.cellular.ifname='wwan0' network.cellular.proto='dhcp' network.wwan11ng=interface network.wwan11ng.ifname='ath0'

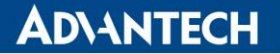

network.wwan11ng.proto='dhcp' network.wwan11ac=interface network.wwan11ac.ifname='ath1' network.wwan11ac.proto='dhcp' network.vpn=interface network.vpn.proto='l2tp' network.vpn.server='192.168.107.192' network.vpn.username='username' network.vpn.password='password' root@WISE-3610:/etc/config# root@WISE-3610:/etc/config# uci show

•••••

Bring up scripts

root@WISE-3610:/etc/init.d# ls avahi-daemon loraserver sysfixtime qca-nss-drv boot luci\_dhcp\_migrate qcmbr sysinfo cellular luci fixtime qos syslog cellular led mcproxy qrfs syslog-ng cellular loop mcsd radvd sysntpd cron mosquitto repacd sysstat multiwan ddns rngd system network telnet dnsmasq rstp done odhcpd samba thermal dropbear php5-fastcgi shortcut-fe uhttpd firewall polipo skb recycler umount gpioInit powerctl snmpd wise-mgmt ipsec pppoe-relay ssid\_steering wise-mgmt.bak lbd pptpd storage-mgmt wise snail agent led pure-ftpd switch wsplcd log qca-edma sysctl xl2tpd

### 14. WIFI Command Interface

#### WIFI Command Interface

root@WISE-3610:/# iwconfig --help Usage: iwconfig [interface] interface essid {NNN|any|on|off} interface mode {managed|ad-hoc|master|...} interface freq N.NNN[k|M|G] interface channel N interface bit {N[k|M|G]|auto|fixed} interface rate {N[k|M|G]|auto|fixed} interface enc {NNNN-NNNN | off} interface key {NNNN-NNNN | off} interface power {period N|timeout N|saving N|off} interface ap {N|off|auto} interface txpower {NmW|NdBm|off|auto} interface rts {N|auto|fixed|off} interface frag {N|auto|fixed|off} interface commit Check man pages for more details. root@WISE-3610:/# iwpriv --help Usage: iwpriv interface [private-command [private-arguments]] root@WISE-3610:/# wlanconfig usage: wlanconfig athX create wlandev wifiX wlanmode [sta|adhoc|ap|monitor|wrap|p2pgo|p2pcli|p2pdev|specialvap|mesh|smart monitor|lp iot mode] [wlanaddr <mac addr>] [mataddr <mac addr>] [bssid]-bssid] [nosbeacon] usage: wlanconfig athX destroy usage: wlanconfig athX nawds mode (0-4) usage: wlanconfig athX nawds defcaps CAPS usage: wlanconfig athX nawds override (0-1) usage: wlanconfig athX nawds add-repeater MAC (0-1) usage: wlanconfig athX nawds del-repeater MAC usage: wlanconfig athX nawds list usage: wlanconfig athX hmwds add-addr wds ni macaddr wds macaddr usage: wlanconfig athX hmwds reset-addr macaddr

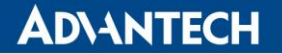

usage: wlanconfig athX hmwds reset-table usage: wlanconfig athX hmwds read-addr wds ni macaddr usage: wlanconfig athX hmwds read-table usage: wlanconfig athX ald sta-enable <sta mac addr> <0/1> usage: wlanconfig athX hmmc add ip mask usage: wlanconfig athX hmmc del ip mask usage: wlanconfig athX hmmc dump usage: wlanconfig athX wnm setbssmax <idle period in seconds> [<idle option>] usage: wlanconfig athX wnm getbssmax usage: wlanconfig athX wnm tfsreq <filename> usage: wlanconfig athX wnm deltfs usage: wlanconfig athX wnm timintvl <Interval> usage: wlanconfig athX wnm gettimparams usage: wlanconfig athX wnm timrate <highrateEnable> <lowRateEnable> usage: wlanconfig athX wnm bssterm <delay in TBTT> [<duration in minutes>] usage: wlanconfig athX addssid ssidname per value(0--100) usage: wlanconfig athX addsta macaddr(example:112233445566) per value(0--100) usage: wlanconfig athX delssid ssidname usage: wlanconfig athX delsta macaddr usage: wlanconfig athX showatftable usage: wlanconfig athX showairtime usage: wlanconfig athX flushatftable usage: wlanconfig athX addatfgroup groupname ssid usage: wlanconfig athX configatfgroup groupname value (0 - 100)) usage: wlanconfig athX delatfgroup groupname usage: wlanconfig athX showatfgroup usage: wlanconfig athX addtputsta macaddr tput airtime(opt) usage: wlanconfig athX deltputsta macaddr usage: wlanconfig athX showtputtbl usage: wlanconfig athX vendorie add len <oui+pcap data in bytes> oui <eg:xxxxxx> pcap data <eg:xxxxxxx> ftype map <eg:xx> usage: wlanconfig athX vendorie update len <oui+pcap data in bytes> oui <eg:xxxxxx> pcap data <eg:xxxxxxx> ftype map <eg:xx> usage: wlanconfig athX vendorie remove len <oui+pcap data in bytes> oui <eg:xxxxxx> pcap data <eg:xx> usage: wlanconfig athX vendorie list usage: wlanconfig athX vendorie list len <oui in bytes> oui <eg:xxxxx> usage: wlanconfig athX nac add/del bssid <ad1 eg: xx:xx:xx:xx:xx:xx> <ad2> <ad3> usage: wlanconfig athX nac add/del client <ad1 eg: xx:xx:xx:xx:xx:xx> <ad2> <ad3> <ad4> <ad5> <ad6> <ad7> <ad8> usage: wlanconfig athX nac list bssid/client root@WISE-3610:/#

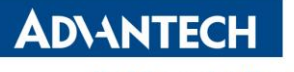

WIFI Bring Up Scripts

| root@WISE-3610:/# ls -al /lib/wifi/ |         |      |                                             |  |  |
|-------------------------------------|---------|------|---------------------------------------------|--|--|
| drwxr-xr-x                          | 2 root  | root | 283 Mar 10 07:35 .                          |  |  |
| drwxr-xr-x                          | 14 root | root | 957 Mar 10 07:05                            |  |  |
| -rw-rr                              | 1 root  | root | 25530 Mar 10 07:15 hostapd.sh               |  |  |
| -rwxr-xr-x                          | 1 root  | root | 1041 Mar 10 07:14 icm.sh                    |  |  |
| -rw-rr                              | 1 root  | root | 24286 Mar 10 07:35 qcawifi.sh               |  |  |
| -rw-rr                              | 1 root  | root | 1641 Mar 10 07:35 qcawifi_countrycode.txt   |  |  |
| -rw-rr                              | 1 root  | root | 5427 Mar 10 07:15 qwrap.sh                  |  |  |
| -rw-rr                              | 1 root  | root | 12448 Mar 10 07:35 wifidevice.sh            |  |  |
| -rw-rr                              | 1 root  | root | 24873 Mar 10 07:35 wifiinterface.sh         |  |  |
| -rw-rr                              | 1 root  | root | 1294 Mar 10 07:35 wifimacfilter.sh          |  |  |
| -rw-rr                              | 1 root  | root | 7646 Mar 10 07:15 wpa_supplicant.sh         |  |  |
| -rwxr-xr-x                          | 1 root  | root | 518 Mar 10 07:14 wpc.sh                     |  |  |
| -rwxr-xr-x                          | 1 root  | root | 2606 Mar 10 07:15 wps-hostapd-update-uci    |  |  |
| -rwxr-xr-x                          | 1 root  | root | 4779 Mar 10 07:15 wps-supplicant-update-uci |  |  |
|                                     |         |      |                                             |  |  |

# 15. To build program with ToolChain directly

The toolchain is located at staging\_dir, and you can copy it out for future development qsdk\$ ls -al staging dir/ host/ target-arm cortex-a7 uClibc-0.9.33.2 eabi/ toolchainarm cortex-a7 gcc-4.8-linaro uClibc-0.9.33.2 eabi/ At host Linux PC, we can create a hello world sample program stephen@AdvanWISE-YG-409:~\$ mkdir testToolChain stephen@AdvanWISE-YG-409:~\$ cd testToolChain/ stephen@AdvanWISE-YG-409:~/testToolChain\$ ls stephen@AdvanWISE-YG-409:~/testToolChain\$ vim main.c stephen@AdvanWISE-YG-409:~/testToolChain\$ stephen@AdvanWISE-YG-409:~/testToolChain\$ /opt/toolchainsNew/toolchain-arm cortex-a7 gcc-4.8linaro uClibc-0.9.33.2 eabi/bin/arm-openwrt-linux-gcc main.c -o main.o arm-openwrt-linux-gcc: warning: environment variable 'STAGING DIR' not defined arm-openwrt-linux-gcc: warning: environment variable 'STAGING DIR' not defined arm-openwrt-linux-gcc: warning: environment variable 'STAGING DIR' not defined stephen@AdvanWISE-YG-409:~/testToolChain\$ ls -al total 20 drwxrwxr-x 2 stephen stephen 4096 Apr 7 11:32. drwxr-xr-x 80 stephen stephen 4096 Apr 7 11:31.. -rw-rw-r-- 1 stephen stephen 73 Apr 7 11:31 main.c -rwxrwxr-x 1 stephen stephen 5809 Apr 7 11:32 main.o At WISE-3610 board, we can run this program directly. root@WISE-3610:/# tftp -r main.o -g 192.168.1.100

root@WISE-3610:/# chmod +x main.o

root@WISE-3610:/# ./main.o hello world ! root@WISE-3610:/#

### 16. Reproduce SDK

After user add their own module and want to release SDK, please introduce following commands

Dakota\$ make clean

.....

**To remove un-necessary files** Dakota\$ rm -rf error image

And then tar the SDK source files into Dakota.tar.bz2 Dakota\$ cd .. \$ tar jcvf Dakota.tar.bz2 Dakota/ ADVANTECH Enabling an Intelligent Planet

### 17. Virtual Box + Ubuntu 16.04

The hint to setup compiler server using Virtual Box + Ubuntu 16.04

1. Download Ubuntu 16.04 Server Version :

| 📀 下載 Ubuntu   Ubuntu 🗄 🗙 🔪           |                                                                                      |                                      | <b>±</b>               | - 🗆  | × |
|--------------------------------------|--------------------------------------------------------------------------------------|--------------------------------------|------------------------|------|---|
| ← → C ● 安全   https://www.ubu         | untu-tw.org/modules/tinyd0/                                                          |                                      |                        | ☆    | : |
| 下載 新聞 論壇 星球                          | Wiki                                                                                 |                                      | ubuntu <sup>®</sup> II | 體中文站 |   |
| 下載 Ubuntu Ubuntu 行為規範                | (第二版) Ubuntu@Taiwan 論均                                                               | 智規範 IRC 聊天室                          |                        |      |   |
| Google 自訂搜尋                          |                                                                                      |                                      |                        | ۹    |   |
|                                      | Ubuntu 行為規                                                                           | <b>]</b> 範(第二版)                      |                        |      |   |
| 下載 Ubuntu                            |                                                                                      |                                      |                        |      |   |
| 發行版                                  | 版本                                                                                   | 電腦架構                                 | 下載選項                   |      |   |
|                                      |                                                                                      | 目前一般電腦大多使用 64 位元架                    | 下載 BitTorrent 種子       |      |   |
| 配套軟體。如果您不知道如何選<br>摆,語選擇 Ubuptu 貞面版本。 | 17.04(2017年04月發表,九個<br>日支援,至2018年01日)。                                               | 構,如果有特殊需求您的電腦需使<br>田 32 位元指今年,你也可以選擇 | 開始下載                   |      |   |
| 」 ↓ Libuntu 自商版太                     | 最新長期支援(穩定)版為 16.04                                                                   | 安裝 32 位元版本。另外,目前在                    | 或是 至此瀏覽所有版本及           | 檔案   |   |
| <ul> <li>● Ubuntu 伺服器版本</li> </ul>   | LTS(2016 年 04 月發表 <sup>,</sup> 五年支<br>坪、至 2024 年 04 日)。                              | 下載區無 Mac 版本可下載。                      |                        |      |   |
|                                      | 废 / 土 2021 年 04 月) °                                                                 | ○ 32 位元版本                            |                        |      |   |
|                                      | <ul> <li>● 17.04(支援至 2018 年 01 月)</li> <li>● 16.04 LT5(支援至 2021 年 04 月)</li> </ul>   |                                      |                        |      |   |
|                                      | <ul> <li>14.04 LTS (支援至 2019 年 04 月)</li> <li>12.04 LTS (支援至 2017 年 04 月)</li> </ul> |                                      |                        |      |   |
|                                      | (                                                                                    |                                      |                        |      |   |
|                                      |                                                                                      |                                      |                        |      | - |

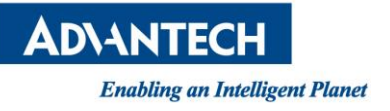

#### 2. To let Ubuntu 16.04 Linux Guest System be able to connect to outside network

| 🙆 Uł      | ountu 16.04 - | 設定                                                    | ?   | ×   |
|-----------|---------------|-------------------------------------------------------|-----|-----|
|           | 一般            | 網路                                                    |     |     |
| <b>F</b>  | 系統            | <b>介面卡1</b> 介面卡2 介面卡3 介面卡4                            |     |     |
|           | 顯示            | ☑ 啟用網路卡(匠)                                            |     |     |
| $\square$ | 存放裝置          | 附加到(▲): 橘接介面卡 ▼                                       |     | _   |
|           | 音效            | 名稱(N): Intel(R) Dual Band Wireless-AC 8260<br>▶ 進階(D) |     | •   |
| ₽         | 網路            |                                                       |     |     |
|           | 串列埠           |                                                       |     |     |
| Ø         | USB           |                                                       |     |     |
|           | 共用資料夾         |                                                       |     |     |
|           | 使用者介面         |                                                       |     |     |
|           |               |                                                       |     |     |
|           |               | OK                                                    | Can | cel |

#### 3. Reference Commands

steven@steven-VirtualBox:~\$ sudo apt-get install openssh-server

steven@steven-VirtualBox:~\$ sudo apt-get install samba

steven@steven-VirtualBox:~\$ sudo apt-get install vim

steven@steven-VirtualBox:~\$ sudo vim /etc/samba/smb.conf
[homes]
 comment = Home Directories
 browseable = no

# By default, the home directories are exported read-only. Change the # next parameter to 'no' if you want to be able to write to them. read only = yes

steven@steven-VirtualBox:~\$ sudo service smbd restart

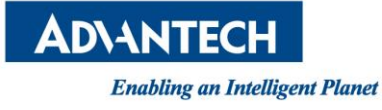

steven@steven-VirtualBox:~\$ sudo smbpasswd -a steven New SMB password: Retype new SMB password: Added user steven. steven@steven-VirtualBox:~\$

steven@steven-VirtualBox:~\$ sudo apt-get install gcc g++ binutils patch autoconf libcurl4-openssl-dev bzip2 flex make gettext pkg-config unzip zlib1g-dev libc6-dev subversion libncurses5-dev gawk sharutils curl libxml-parser-perl python-yaml git ocaml-nox ocaml ocaml-findlib bison texinfo ncurses-term zlib1g-dev openssl libssl-dev u-boot-tools device-tree-compiler git git-core curl phablet-tools

### 18. Build SDK with ARM Feature Requirement

**Step 1:** Find specific SDK codebase with ARM keyword in file name, such as WISE-3610\_ARM\_SDK\_20171031\_d207f81.tar.bz2

Step 2: tar jxvf WISE-3610\_ARM\_SDK\_20171031\_d207f81.tar.bz2

Step 3: cd Dakota

Step 4: make

**Step 5:** Refer Section 5 in this document to download firmware image to device. Because the ARM partition requirement are different, user has to follow Section 5 when changing firmware between different partition layout. (WEB GUI cannot be used to load firmware with different partition format)

Note: Normal Partition Layout

| == | Boot Log==                                                   |  |  |  |  |  |  |
|----|--------------------------------------------------------------|--|--|--|--|--|--|
| [  | 0.942930] Creating 13 MTD partitions on "7980000.qcom,nand": |  |  |  |  |  |  |
| [  | 0.948768] 0x00000000000-0x000000100000 : "0:SBL1"            |  |  |  |  |  |  |
| [  | 0.955523] 0x00000100000-0x000000200000 : "0:MIBIB"           |  |  |  |  |  |  |
| [  | 0.961276] 0x000000200000-0x000000300000 : "0:BOOTCONFIG"     |  |  |  |  |  |  |
| ]  | 0.967509] 0x000000300000-0x000000400000 : "0:QSEE"           |  |  |  |  |  |  |
| ]  | 0.973217] 0x000000400000-0x000000500000 : "0:QSEE_ALT"       |  |  |  |  |  |  |
| ]  | 0.979172] 0x000000500000-0x000000580000 : "0:CDT"            |  |  |  |  |  |  |
| ]  | 0.984348] 0x000000580000-0x000000600000 : "0:CDT_ALT"        |  |  |  |  |  |  |
| ]  | 0.989857] 0x00000600000-0x000000680000 : "0:DDRPARAMS"       |  |  |  |  |  |  |
| ]  | 0.995585] 0x00000680000-0x000000700000 : "0:APPSBLENV"       |  |  |  |  |  |  |
| [  | 1.001149] 0x000000700000-0x000000900000 : "0:APPSBL"         |  |  |  |  |  |  |
| ]  | 1.007563] 0x000000900000-0x000000b000000 : "0:APPSBL_ALT"    |  |  |  |  |  |  |
| [  | 1.014363] 0x00000b00000-0x000000b80000 : "0:ART"             |  |  |  |  |  |  |
| [  | 1.019473] 0x00000b80000-0x000004c80000 : "rootfs"            |  |  |  |  |  |  |
|    |                                                              |  |  |  |  |  |  |
| == | Elinux Runtime==                                             |  |  |  |  |  |  |
| ro | ot@WISE-3610:/# cat /proc/mtd                                |  |  |  |  |  |  |
| de | ev: size erasesize name                                      |  |  |  |  |  |  |
| m  | td0: 00100000 00020000 "0:SBL1"                              |  |  |  |  |  |  |
| m  | ntd1: 00100000 00020000 "0:MIBIB"                            |  |  |  |  |  |  |
| m  | ntd2: 00100000 00020000 "0:BOOTCONFIG"                       |  |  |  |  |  |  |
| m  | td3: 00100000 00020000 "0:QSEE"                              |  |  |  |  |  |  |
| m  | ntd4: 00100000 00020000 "0:QSEE_ALT"                         |  |  |  |  |  |  |

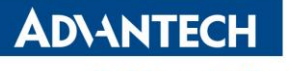

mtd5: 00080000 00020000 "0:CDT" mtd6: 00080000 00020000 "0:CDT\_ALT" mtd7: 00080000 00020000 "0:DDRPARAMS" mtd8: 00080000 00020000 "0:APPSBLENV" mtd9: 00200000 00020000 "0:APPSBL" mtd10: 00200000 00020000 "0:APPSBL\_ALT" mtd11: 00080000 00020000 "0:ART" mtd12: 04100000 00020000 "rootfs" mtd13: 003a2000 0001f000 "kernel" mtd14: 01059000 0001f000 "kernel" mtd15: 02815000 0001f000 "rootfs\_data" root@WISE-3610:/#

Note: ARM Required Partition Layout

| 1 |    |                                                                      |
|---|----|----------------------------------------------------------------------|
|   | II | Boot Log==                                                           |
|   | [  | 0.937002] 19 ofpart partitions found on MTD device 7980000.qcom,nand |
|   | [  | 0.943411] Creating 19 MTD partitions on "7980000.qcom,nand":         |
|   | [  | 0.949218] 0x000000000000-0x000000100000 : "0:SBL1"                   |
|   | [  | 0.956003] 0x00000100000-0x000000200000 : "0:MIBIB"                   |
|   | [  | 0.961754] 0x000000200000-0x000000300000 : "0:BOOTCONFIG"             |
|   | [  | 0.968002] 0x000000300000-0x000000400000 : "0:QSEE"                   |
|   | [  | 0.973719] 0x000000400000-0x000000500000 : "0:QSEE_ALT"               |
|   | [  | 0.979651] 0x00000500000-0x0000005800000 : "0:CDT"                    |
|   | [  | 0.984833] 0x000000580000-0x000000600000 : "0:CDT_ALT"                |
|   | [  | 0.990342] 0x00000600000-0x0000006800000 : "0:DDRPARAMS"              |
|   | [  | 0.996069] 0x00000680000-0x000000700000 : "0:APPSBLENV"               |
|   | [  | 1.001633] 0x00000700000-0x000000900000 : "0:APPSBL"                  |
|   | [  | 1.008058] 0x000000900000-0x000000b000000 : "0:APPSBL_ALT"            |
|   | [  | 1.014839] 0x00000b00000-0x00000b80000 : "0:ART"                      |
|   | [  | 1.019961] 0x000000b80000-0x000000bc0000 : "FLAGS_0"                  |
|   | [  | 1.025111] 0x00000bc0000-0x000000c00000 : "FLAGS_1"                   |
|   | [  | 1.030232] 0x000000c00000-0x000003c00000 : "rootfs"                   |
|   | [  | 1.083769] 0x000003c00000-0x000004400000 : "empty_0"                  |
|   | [  | 1.095326] 0x000004400000-0x000007400000 : "rootfs_1"                 |
|   | [  | 1.133640] 0x000007400000-0x000007c00000 : "empty_1"                  |
|   | [  | 1.144147] 0x000007c00000-0x000008000000 : "KCM"                      |
|   |    |                                                                      |
|   | == | Linux Runtime==                                                      |
|   | ro | ot@WISE-3610:/# cat /proc/mtd                                        |
|   | de | ev: size erasesize name                                              |
|   | m  | td0: 00100000 00020000 "0:SBL1"                                      |
|   | m  | td1: 00100000 00020000 "0:MIBIB"                                     |
|   | m  | td2: 00100000 00020000 "0:BOOTCONFIG"                                |

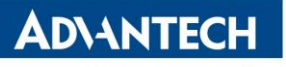

mtd3: 00100000 00020000 "0:QSEE" mtd4: 00100000 00020000 "0:QSEE ALT" mtd5: 00080000 00020000 "0:CDT" mtd6: 00080000 00020000 "0:CDT ALT" mtd7: 00080000 00020000 "0:DDRPARAMS" mtd8: 00080000 00020000 "0:APPSBLENV" mtd9: 00200000 00020000 "0:APPSBL" mtd10: 00200000 00020000 "0:APPSBL ALT" mtd11: 00080000 00020000 "0:ART" mtd12: 00040000 00020000 "FLAGS 0" mtd13: 00040000 00020000 "FLAGS 1" mtd14: 03000000 00020000 "rootfs" mtd15: 00800000 00020000 "empty 0" mtd16: 03000000 00020000 "rootfs 1" mtd17: 00800000 00020000 "empty 1" mtd18: 00400000 00020000 "KCM" mtd19: 003a2000 0001f000 "kernel" mtd20: 0101b000 0001f000 "ubi rootfs" mtd21: 019ea000 0001f000 "rootfs data" root@WISE-3610:/#

Note: Success Changing Log

| MM MMMM<br>MMMMMMM<br>MMMMMMM<br>MMMM | MMMM<br>1: MMMMM<br>MMMMN<br>M | MMM M M<br>M MMM<br>MMMMMMM | MMMMM<br>MMMMM<br>M N | 1MMMMMM<br>M MMMM<br>1 |  |
|---------------------------------------|--------------------------------|-----------------------------|-----------------------|------------------------|--|
| M<br>                                 |                                |                             |                       |                        |  |
| For those abo                         | ut to rock (I                  | R1.0.16)                    |                       |                        |  |
| root@WISE-362                         | 10:/#                          |                             |                       |                        |  |
| root@WISE-36                          | 10:/# cat /pro                 | c/mtd                       |                       |                        |  |
| dev: size era                         | sesize name                    |                             |                       |                        |  |
| mtd0: 0010000                         | 0 00020000 "                   | 0:SBL1"                     |                       |                        |  |
| mtd1: 0010000                         | 0 00020000 "                   | 0:MIBIB"                    |                       |                        |  |
| mtd2: 0010000                         | 0 00020000 "                   | 0:BOOTCONFIG"               |                       |                        |  |
| mtd3: 0010000                         | 0 00020000 "                   | 0:QSEE"                     |                       |                        |  |
| mtd4: 0010000                         | 0 00020000 "                   | 0:QSEE_ALT"                 |                       |                        |  |
| mtd5: 0008000                         | 0 00020000 "                   | 0:CDT"                      |                       |                        |  |
| mtd6: 0008000                         | 0 00020000 "                   | 0:CDT_ALT"                  |                       |                        |  |
| mtd7: 0008000                         | 0 00020000 "                   | 0:DDRPARAMS"                |                       |                        |  |
| mtd8: 0008000                         | 0 00020000 "                   | 0:APPSBLENV"                |                       |                        |  |
| mtd9: 0020000                         | 0 00020000 "                   | 0:APPSBL"                   |                       |                        |  |

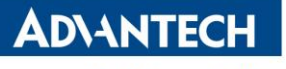

```
mtd10: 00200000 00020000 "0:APPSBL ALT"
mtd11: 00080000 00020000 "0:ART"
mtd12: 04100000 00020000 "rootfs"
mtd13: 003a2000 0001f000 "kernel"
mtd14: 01059000 0001f000 "ubi rootfs"
mtd15: 02815000 0001f000 "rootfs data"
root@WISE-3610:/#
root@WISE-3610:/# reboot
procd: - reboot -
root@WISE-3610:/# [ 3225.971709] reboot: Restarting system
Format: Log Type - Time(microsec) - Message - Optional Info
Log Type: B - Since Boot(Power On Reset), D - Delta, S - Statistic
S - QC_IMAGE_VERSION_STRING=BOOT.BF.3.1.1-00096
S - IMAGE VARIANT STRING=DAACANAZA
S - OEM IMAGE VERSION STRING=CRM
S - Boot Config, 0x0000025
S - Core 0 Frequency, 0 MHz
.....
U-Boot 2012.07 [WISE-3610 R1.0.16, unknown] (Nov 01 2017 - 17:07:44)
smem ram ptable found: ver: 1 len: 3
DRAM: 256 MiB
machid: 0x8010001
NAND: ONFI device found
ID = 9580f12c
Vendor = 2c
Device = f1
SF NAND unsupported id:ff:ff:ff:ffSF: Unsupported manufacturer ff
ipg spi: SPI Flash not found (bus/cs/speed/mode) = (0/0/48000000/0)
128 MiB
MMC: qca mmc: 0
*** Warning - bad CRC, using default environment
In: serial
Out: serial
Err: serial
machid: 8010001
flash type: 2
Net: MAC0 addr:0:3:7f:ba:db:ad
PHY ID1: 0x4d
PHY ID2: 0xd0b1
```

**AD\ANTECH** 

Enabling an Intelligent Planet

ipq40xx ess sw init done eth0 Hit any key to stop autoboot: 0 (IPQ40xx) # set ipaddr 192.168.1.1 (IPQ40xx) # set serverip 192.168.1.100 (IPQ40xx) # tftpboot nand-ipq40xx-single.img eth0 PHY0 Down Speed :10 Half duplex eth0 PHY1 Down Speed :10 Half duplex eth0 PHY2 up Speed :1000 Full duplex eth0 PHY3 Down Speed :10 Half duplex eth0 PHY4 Down Speed :10 Half duplex Using eth0 device TFTP from server 192.168.1.100; our IP address is 192.168.1.1 Filename 'nand-ipq40xx-single.img'. Load address: 0x84000000 ..... done Bytes transferred = 23223232 (1625bc0 hex) (IPQ40xx) # imgaddr=0x84000000 && source \$imgaddr:script && reset ## Executing script at 84000000 crc32+ Flashing mibib: ## Copying 'mibib-fb94cca75b16a5a04cae01227af254a0e9039bf8' subimage from FIT image at 84000000 ... crc32+ NAND erase: device 0 offset 0x100000, size 0x100000 Erasing at 0x1e0000 -- 100% complete. OK NAND write: device 0 offset 0x100000, size 0x40000 262144 bytes written: OK [done] Flashing sbl1: ## Copying 'sbl1-73fb8022f5abb040c722a5d4674591b6463cfa1a' subimage from FIT image at 84000000 ... crc32+ NAND erase: device 0 offset 0x0, size 0x100000 Erasing at 0xe0000 -- 100% complete. OK NAND write: device 0 offset 0x0, size 0x25000 151552 bytes written: OK [done]

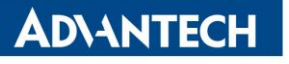

```
## Copying 'ddr-AP-DK04.1-C1-
Flashing ddr-AP-DK04.1-C1:
44f7cf880531f125fc2394a28013813eb1a756e5' subimage from FIT image at 84000000 ...
crc32+
NAND erase: device 0 offset 0x500000, size 0x80000
Erasing at 0x560000 -- 100% complete.
OK
NAND write: device 0 offset 0x500000, size 0x800
2048 bytes written: OK
[done]
Flashing tz:
                         ## Copying 'tz-7fb7fc3700e39853414a46c5956c80067bd3af08' subimage from FIT
image at 84000000 ...
crc32+
NAND erase: device 0 offset 0x300000, size 0x100000
Erasing at 0x3e0000 -- 100% complete.
OK
NAND write: device 0 offset 0x300000, size 0x51800
333824 bytes written: OK
[done]
Flashing u-boot:
                           ## Copying 'u-boot-ee4297641e8ac05e0faa79f61de22344c4258284' subimage
from FIT image at 84000000 ...
crc32+
NAND erase: device 0 offset 0x700000, size 0x200000
Erasing at 0x8e0000 -- 100% complete.
OK
NAND write: device 0 offset 0x700000, size 0x6e000
450560 bytes written: OK
[done]
Flashing ubi:
                          ## Copying 'ubi-2113e3f3cc2a94e31f40d2c220669cca1b7e2845' subimage from
FIT image at 84000000 ...
crc32+
NAND erase: device 0 offset 0xc00000, size 0x3000000
Erasing at 0x3be0000 -- 100% complete.
OK
NAND write: device 0 offset 0xc00000, size 0x14e0000
21889024 bytes written: OK
[done]
resetting ...
Format: Log Type - Time(microsec) - Message - Optional Info
```

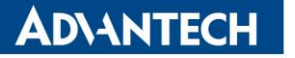

Log Type: B - Since Boot(Power On Reset), D - Delta, S - Statistic S - QC IMAGE VERSION STRING=BOOT.BF.3.1.1-00096 S - IMAGE\_VARIANT\_STRING=DAACANAZA S - OEM IMAGE VERSION STRING=CRM S - Boot Config, 0x0000025 S - Core 0 Frequency, 0 MHz 261 - PBL, Start В-Β-1338 - bootable media detect entry, Start В-2609 - bootable media detect success, Start Β-2623 - elf loader entry, Start Β-4029 - auth hash seg entry, Start B -6180 - auth hash seg exit, Start В-73748 - elf segs hash verify entry, Start B - 194116 - PBL, End B - 194140 - SBL1, Start B - 282775 - pm\_device\_init, Start D -6 - pm device init, Delta 284300 - boot flash init, Start В-D - 84651 - boot flash init, Delta B - 372999 - boot config data table init, Start D -13976 - boot config data table init, Delta - (419 Bytes) B - 389670 - clock\_init, Start D -7583 - clock init, Delta B - 400657 - CDT version:2,Platform ID:8,Major ID:1,Minor ID:0,Subtype:1 B - 404142 - sbl1 ddr set params, Start B - 409127 - cpr init, Start D -2 - cpr init, Delta 413616 - Pre DDR clock init, Start Β-D -5 - Pre\_DDR\_clock\_init, Delta 13140 - sbl1 ddr\_set\_params, Delta D -426895 - pm\_driver\_init, Start В-2 - pm driver init, Delta D -Β-497361 - sbl1 wait for ddr training, Start D -27 - sbl1 wait for ddr training, Delta B - 512876 - Image Load, Start D - 140632 - QSEE Image Loaded, Delta - (262104 Bytes) B - 654004 - Image Load, Start 2115 - SEC Image Loaded, Delta - (2048 Bytes) D -B - 664157 - Image Load, Start D - 176366 - APPSBL Image Loaded, Delta - (417791 Bytes)

- B 840944 QSEE Execution, Start
- D 56 QSEE Execution, Delta
- B 847206 SBL1, End

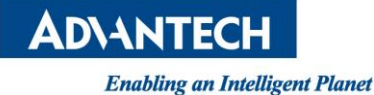

D - 655037 - SBL1, Delta S - Flash Throughput, 2074 KB/s (682362 Bytes, 328930 us) S - DDR Frequency, 672 MHz U-Boot 2012.07 [WISE-3610 R1.0.16, unknown] (Nov 01 2017 - 17:57:11) smem ram ptable found: ver: 1 len: 3 DRAM: 256 MiB machid : 0x8010001 NAND: ONFI device found ID = 9580f12cVendor = 2cDevice = f1 SF NAND unsupported id:ff:ff:ff:ffSF: Unsupported manufacturer ff ipg spi: SPI Flash not found (bus/cs/speed/mode) = (0/0/48000000/0) 128 MiB MMC: qca mmc: 0 \*\*\* Warning - bad CRC, using default environment In: serial Out: serial Err: serial machid: 8010001 flash type: 2 Net: MAC0 addr:0:3:7f:ba:db:ad PHY ID1: 0x4d PHY ID2: 0xd0b1 ipq40xx\_ess\_sw\_init done eth0 Hit any key to stop autoboot: 0 Creating 1 MTD partitions on "nand0": 0x00000c00000-0x000003c00000 : "mtd=0" UBI: attaching mtd1 to ubi0 UBI: physical eraseblock size: 131072 bytes (128 KiB) UBI: logical eraseblock size: 126976 bytes UBI: smallest flash I/O unit: 2048 UBI: VID header offset: 2048 (aligned 2048) UBI: data offset: 4096 UBI: volume 2 ("rootfs data") re-sized from 1 to 212 LEBs UBI: attached mtd1 to ubi0 UBI: MTD device name: "mtd=0" UBI: MTD device size: 48 MiB

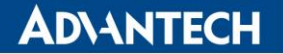

UBI: number of good PEBs: 384 UBI: number of bad PEBs: 0 UBI: max. allowed volumes: 128 UBI: wear-leveling threshold: 4096 UBI: number of internal volumes: 1 UBI: number of user volumes: 3 UBI: available PEBs: 0 UBI: total number of reserved PEBs: 384 UBI: number of PEBs reserved for bad PEB handling: 3 UBI: max/mean erase counter: 1/0 Read 0 bytes from volume kernel to 84000000 No size specified -> Using max size (3809280) ## Booting kernel from FIT Image at 84000000 ... Using 'config@1' configuration Trying 'kernel@1' kernel subimage Description: ARM OpenWrt Linux-3.14.43 Kernel Image Type: Compression: gzip compressed Data Start: 0x840000e4 Data Size: 3310771 Bytes = 3.2 MiB Architecture: ARM OS: Linux Load Address: 0x80208000 Entry Point: 0x80208000 Hash algo: crc32 Hash value: 63106529 Hash algo: sha1 Hash value: 147a66a19c9338cc3c4f6d2efce97e199391a25b Verifying Hash Integrity ... crc32+ sha1+ OK ## Flattened Device Tree from FIT Image at 84000000 Using 'config@1' configuration Trying 'fdt@1' FDT blob subimage Description: ARM OpenWrt gcom-ipg40xx-ap.dkxx device tree blob Flat Device Tree Type: Compression: uncompressed Data Start: 0x843286d8 Data Size: 36585 Bytes = 35.7 KiB Architecture: ARM Hash algo: crc32 Hash value: 416ea2a0 Hash algo: sha1 Hash value: 241e87160dca86ed44b97c25906db08fb06f7bdc Verifying Hash Integrity ... crc32+ sha1+ OK

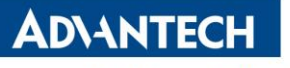

Booting using the fdt blob at 0x843286d8 Uncompressing Kernel Image ... OK Loading Device Tree to 86ff4000, end 86fffee8 ... OK Device nand2 not found! eth0 MAC Address from ART is not valid eth1 MAC Address from ART is not valid Using machid 0x8010001 from environment Starting kernel ... 0.000000] Booting Linux on physical CPU 0x0 ſ 0.936748] 19 ofpart partitions found on MTD device 7980000.qcom, nand 0.943143] Creating 19 MTD partitions on "7980000.qcom,nand": 0.948983] 0x000000000000-0x000000100000 : "0:SBL1" ſ 0.955749] 0x00000100000-0x000000200000 : "0:MIBIB" ſ 0.961504] 0x00000200000-0x000000300000 : "0:BOOTCONFIG" ſ 0.967742] 0x00000300000-0x000000400000 : "0:QSEE" ſ 0.973448] 0x000000400000-0x000000500000 : "0:QSEE ALT" ſ 0.979391] 0x000000500000-0x000000580000 : "0:CDT" ſ 0.984568] 0x000000580000-0x000000600000 : "0:CDT ALT" ſ 0.990079] 0x00000600000-0x000000680000 : "0:DDRPARAMS" [ 0.995805] 0x00000680000-0x000000700000 : "0:APPSBLENV" ſ 1.001369] 0x000000700000-0x000000900000 : "0:APPSBL" ſ [ 1.007781] 0x000000900000-0x000000b000000 : "0:APPSBL ALT" 1.014574] 0x00000b00000-0x00000b80000 : "0:ART" ſ 1.019690] 0x000000b80000-0x000000bc0000 : "FLAGS 0" ſ ſ 1.024844] 0x00000bc0000-0x000000c00000 : "FLAGS 1" 1.029971] 0x00000c00000-0x000003c00000 : "rootfs" ſ 1.067993] mtd: device 14 (rootfs) set to be root filesystem ſ 1.072938] mtdsplit: no squashfs found in "rootfs" ſ 1.077811] mtdsplit: no squashfs found in "7980000.gcom,nand" ſ 1.083405] 0x000003c00000-0x000004400000 : "empty 0" ſ 1.094965] 0x000004400000-0x000007400000 : "rootfs 1" ſ 1.133147] 0x000007400000-0x000007c00000 : "empty 1" ſ 1.143676] 0x000007c00000-0x000008000000 : "KCM" [ BusyBox v1.22.1 (2017-11-01 18:52:27 CST) built-in shell (ash) Enter 'help' for a list of built-in commands. MM NM MMMMMMM Μ Μ

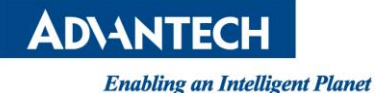

MMMMMMMM MMMMM: MMMMMM: MMMMM MMMMMM MM MMMMM. MMMM= MMMMMM MMM MMMM MMMMM MMMM MMMMMM MMMMMM' MMMM= MMMMM MMMM MM MMMMM MMMM MMMM MMMMMMMMMM MMMM= MMMM MMMMM MMMM= MMMM MMMMMM MMMMM MMMM MMMM MMMMMMMMM MMMM= MMMM MMMMMM MMMMMMMM MMMM MMMM MMMM MMMMMM MMMM= MMMM MM MMMM MMMM MMMM MMMM MMMM MMMM MMMM\$, MMMMM MMMMM MMMM MMM MMMM MMMMM MMMM MMMM MMMMMMM: MMMMMMM M MMMMMM MMMMN M MMMMMMMM MMMM MMMM MMMM Μ MMMMMMM Μ Μ М

For those about to rock... (R1.0.16)

root@WISE-3610:/# cat /proc/mtd dev: size erasesize name mtd0: 00100000 00020000 "0:SBL1" mtd1: 00100000 00020000 "0:MIBIB" mtd2: 00100000 00020000 "0:BOOTCONFIG" mtd3: 00100000 00020000 "0:QSEE" mtd4: 00100000 00020000 "0:QSEE ALT" mtd5: 00080000 00020000 "0:CDT" mtd6: 00080000 00020000 "0:CDT ALT" mtd7: 00080000 00020000 "0:DDRPARAMS" mtd8: 00080000 00020000 "0:APPSBLENV" mtd9: 00200000 00020000 "0:APPSBL" mtd10: 00200000 00020000 "0:APPSBL ALT" mtd11: 00080000 00020000 "0:ART" mtd12: 00040000 00020000 "FLAGS 0" mtd13: 00040000 00020000 "FLAGS 1" mtd14: 03000000 00020000 "rootfs" mtd15: 00800000 00020000 "empty 0" mtd16: 03000000 00020000 "rootfs 1" mtd17: 00800000 00020000 "empty 1" mtd18: 00400000 00020000 "KCM" mtd19: 003a2000 0001f000 "kernel" mtd20: 01059000 0001f000 "ubi rootfs" mtd21: 019ac000 0001f000 "rootfs data" root@WISE-3610:/# WLAN 2 interfaces not ready,

Step 6: The Web Account is admin/mbedcloud

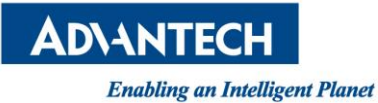

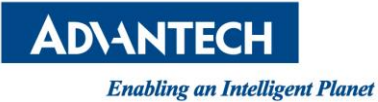